# Handleiding bij uw SAM4S kasregister model ER-380M

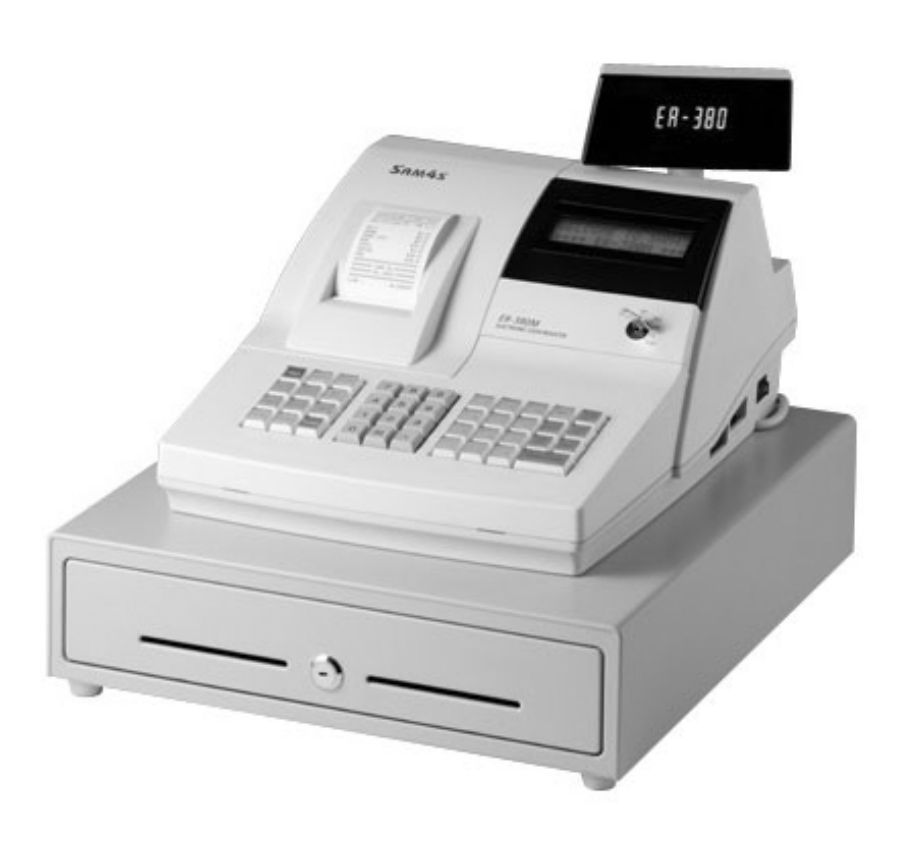

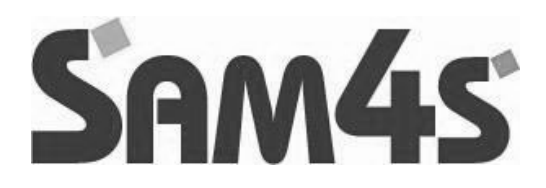

## Inhoudsopgave

| Pag.2<br>Pag.3 | 1            | Inhoudsopgave<br>Voordat u begint                 |
|----------------|--------------|---------------------------------------------------|
| U              | 1.1          | Specificaties                                     |
|                | 1.2          | Aanbeveling                                       |
|                | 1.3          | Functieslot                                       |
| Pag.4<br>Pag.5 | 2            | Installeren van de kassarol                       |
| Pag 6          | 31           | Toetsenbord                                       |
| Pag.7          | 3.2          | Registreren op de kassa                           |
| Pag.10         | 4            | Rapporten                                         |
| Pag.11         | 5            | Sleutelstand S                                    |
| -              | 5.1          | Instellingen van de maxima                        |
| Pag.12         | 5.2          | Verkopen resetten                                 |
|                | 5.3<br>5.4   | NRGT-TTL resellen<br>PLU bestand verwijderen      |
|                | 5.5          | EPROM informatie                                  |
| Pag.13         | 5.6          | Toetsenbord programmeren                          |
| Pag.14         | 5.7          | RS232 poorten programmeren                        |
| Pag.15         | 6            | Sleutelstand PGM                                  |
| <b>D</b> (0)   | 6.1          | BTW programmeren                                  |
| Pag.16         | 6.2          | PLU's programmeren                                |
| Pag 17         | 622          | Hoofdaroen konneling                              |
| 1 ay.17        | 623          | Prijs en bedragbegrenzing                         |
| Pag.18         | 6.2.4        | Voorraad                                          |
| U              | 6.2.5        | Omschrijving                                      |
| Pag.19         | 6.2.6        | PLU koppeling                                     |
| Pag.20         | 6.2.7        | PLU verwijderen                                   |
| Dec 01         | 6.2.8        | PLU korting bij aantal                            |
| Pag.21         | 6.3<br>6.4   | Print opties                                      |
| Pag.25         | 6.5          | Toetsen                                           |
|                | 6.5.1        | Individuele opties van de toetsen                 |
| Pag.34         | 6.5.2        | Omschrijving van de toetsen                       |
| Pag.35         | 6.5.3        | Bedragbegrenzing                                  |
| Pag.36         | 6.6          | Verkopers                                         |
|                | 0.0.1<br>662 | Loegangscode<br>Aangesloten geldlade en training  |
| Pag 37         | 0.0.2<br>6 7 | Korting bij aantal                                |
| . ug.or        | 6.7.1        | Aantal invoeren                                   |
|                | 6.7.2        | Bedrag invoeren                                   |
|                | 6.7.3        | Omschrijving invoeren                             |
| <b>D</b> 00    | 6.7.4        | Voorbeeld korting bij aantal                      |
| Pag.38         | 6.8          | Hoofdgroepen<br>Status van de beefdareen          |
|                | 0.0.1<br>682 | Omschrijving van de boofdgroep                    |
|                | 6.9          | Macro toetsen                                     |
| Pag.39         | 6.10         | Logo                                              |
| Ū.             | 6.10.1       | Vertalingen Financieel Rapport                    |
| Pag.40         | 6.10.2       | Vertalingen Verkoper Rapport                      |
|                | 6.10.3       | Omschrijving van macro's                          |
| Dec: 41        | 6.11         | Preset toetsen                                    |
| Pag.41         | 6.12<br>6.13 | Geld in lade limiet                               |
|                | 6.14         | Datum en tiid                                     |
|                | 6.15         | Tare gewicht                                      |
|                | 6.16         | Kassanummer                                       |
| Pag.42         | 7            | Printen van programmeergegevens                   |
| Pag.43         | 8            | Extra uitleg over tafels of verkopers door elkaar |
| Pag.44         | 9            | Keukenprinter aansluiten                          |
| rag.45         | 10           | PC aansluiten (en grafisch logo maken)            |

#### Milieu

Dit apparaat is gekenmerkt in overeenstemming met de Europese MI richtlijn 2002/96/EG betreffende afgedankte electrische en electronische apparatuur (waste electrical and electronic equipment - WEEE). De richtlijn geeft het kader aan voor de in de EU geldige terugneming en verwerking van oude apparaten. Vraag uw speciaalzaak om actuele informatie over het afvoeren van afval.

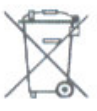

# 1. Voordat u begint

In dit hoofdstuk worden de diverse onderdelen van de kassa beschreven en worden de specificaties weergegeven.

## 1.1 Specificaties

#### Onderdeel

Omschrijving

Printer Enkel station thermisch (drop-in mechanisme) Print snelheid 14 regels per seconde 57.5mm Papierrol Toetsenbord 44 toetsen (verhoogd) Verkoperdisplay 2 regels LCD tekst 10 karakters numeriek Klantendisplay **RAM Geheugen** 2Mbits **ROM Geheugen** 4Mbits 2 x RS-232C (COM#1 en COM#2) Interface Geldlade 4 papier, 8 munt Afmetingen 400 (B) x 450 (D) x 260 (H) mm Gewicht 13kg

## 1.2 Aanbeveling

- Plaats de kassa niet in een omgeving die: Vochtig is In direct zonlicht staat Naast apparaten die sterke electromagnetische velden opwekken
- Gebruik de kassa niet met natte handen
- Probeer de kassa nooit zelf te repareren, laat dit aan een vakman over
- Sluit de kassa op een aparte stroomgroep aan om storing van andere apparaten te voorkomen

## 1.3 Functieslot

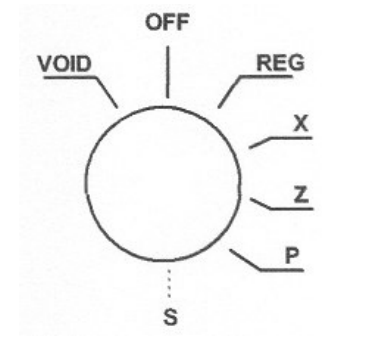

| VOID | Om artikelen terug te boeken (correcties)                   |
|------|-------------------------------------------------------------|
| OFF  | Om de kassa uit te zetten, de kassa krijgt nog wel stroom   |
| REG  | Dit is de normale werkstand waarin u registreert            |
| Х    | Om rapporten te printen ZONDER de verkopen te resetten      |
| Z    | Om rapporten te printen en de verkopen te resetten (op '0') |
| Ρ    | Om de kassainstellingen te programmeren                     |
| S    | Verborgen sleutelstand uitsluitend bedoeld voor dealers     |
|      |                                                             |

#### SLEUTELS:

Bij de ER-380M worden twee setjes sleutels geleverd. Elke setje bestaat uit de volgende sleutels:

| Sleutel | Sleutelstanden            |
|---------|---------------------------|
| REG     | OFF en REG                |
| VOID    | VOID, OFF, REG en X       |
| Z       | VOID, OFF, REG, X en Z    |
| Р       | VOID, OFF, REG, X, Z en P |
| С       | Alle sleutelstanden       |

## 2 Installeren van de kassarol

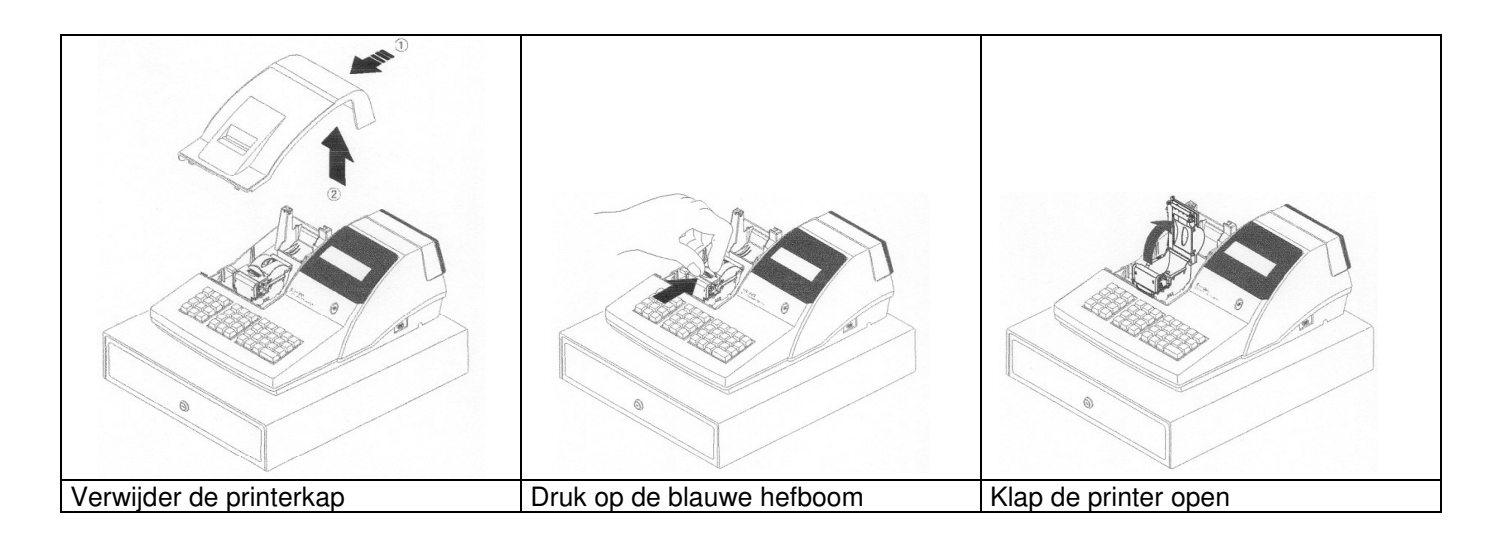

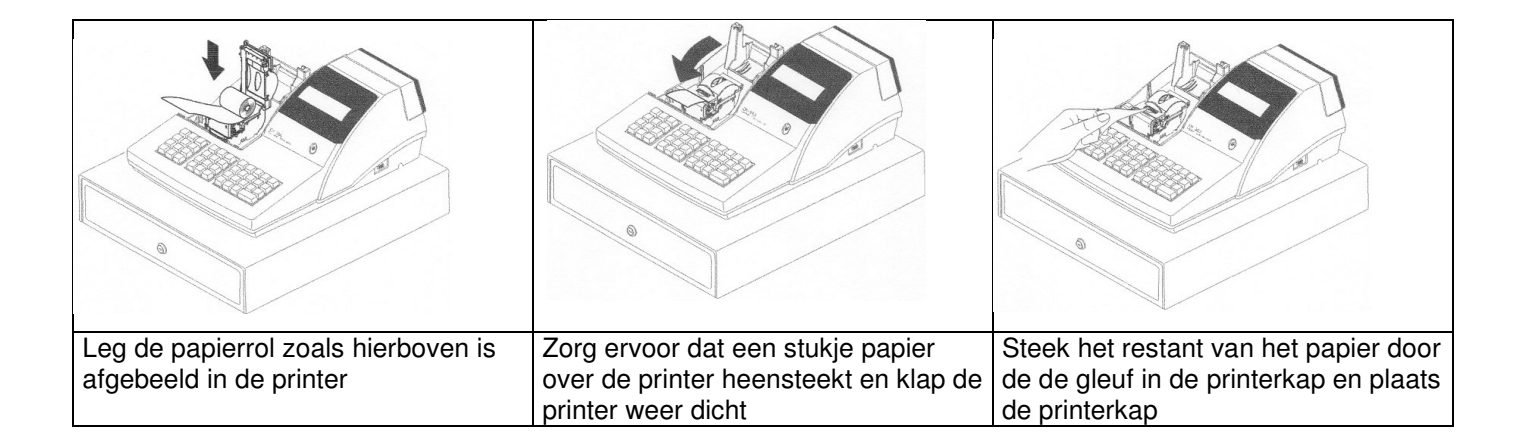

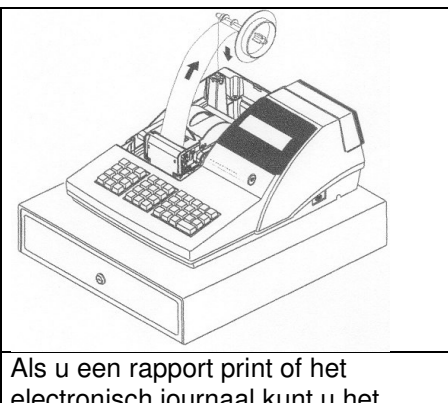

electronisch journaal kunt u het papier op de oprolspoel oprollen. Steek het uiteinde in de oprolspoel en draai het papier enkele malen om de oprolspoel. Plaats daarna de oprolspoel in de houder.

# 3 Display

De ER-380M heeft een LCD display met twee regels tekst (verkoperdisplay) en een numeriek klantendisplay. In het verkoperdisplay kan o.a. de volgende informatie verschijnen:

| De sleutel van de kassa staat in sleutelstand VOID                                                                      | VOID STAND                       |               |
|----------------------------------------------------------------------------------------------------|----------------------------------|---------------|
| De sleutel van de kassa staat in sleutelstand OFF                                                                       |                                  |               |
| De sleutel van de kassa staat in sleutelstand REG                                                                       | REG STAND                        |               |
| De sleutel van de kassa staat in sleutelstand X                                                                         | X STAND                          |               |
| De sleutel van de kassa staat in sleutelstand Z                                                                         | Z STAND                          |               |
| De sleutel van de kassa staat in sleutelstand PGM                                                                       | PGM STAND                        |               |
| De sleutel van de kassa staat in sleutelstand SM                                                                        | SM STAND                         |               |
| Er is een bedrag geregistreert op PLU1 van € 1,00                                                                       | PLU1<br>1                        | 1.00          |
| De klant betaald met € 10,00<br>Het wisselgeld bedraagt € 7,00                                                          | CONTANT TWISSEL                  | 10.00<br>7.00 |
| Er volgt een waarschuwing wanneer u een verkeerde<br>handeling op de kassa verricht.<br>Druk op [C] en probeer opnieuw. | *** WARNING ***<br>VOLGORDE FOUT |               |

In het klantendisplay kan de volgende informatie verschijnen:

C Wisselgeld

- Negatief bedrag

Sub Sub totaal bedrag

= Totaal afgerekend bedrag

## 3.1 Toetsenbord

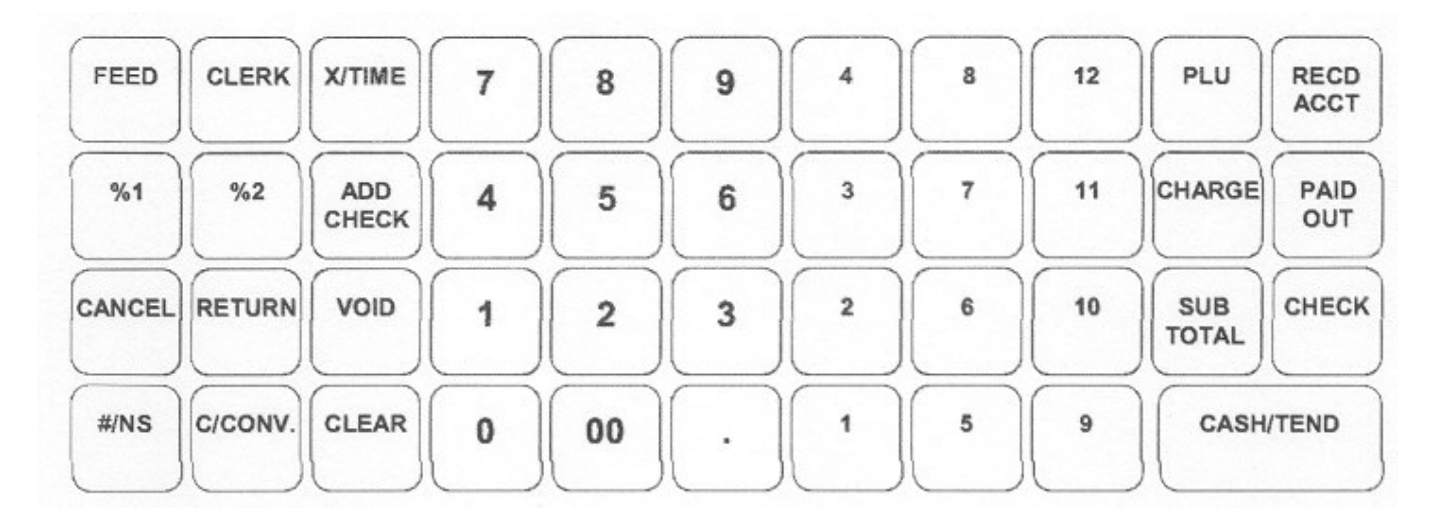

| X/TIMEX/TIMEVermenigvudigen of als er niet word geregistreert de tijd in het display00-900-9Hiermee voert u de bedragen en andere codes inAdd CheckVerzamel NotaVoor het samenvoegen van tafelnota'sCancelAnnuleerAnnuleer de complete bon voordat er is afgerekendCashContantOm contante betalingen te registreernCheckPinRegistreert een transactie die met de pin wordt betaaldCheck CashingExtra PinnenOm klanten extra geld contant uit te betalen als er wordt gepindCheck Edors.Toelichting op ChequePint een geprogrammeerde toelichting op de slipprinterCheck MorgOp RekeningOm verkopen op rekening te registreernCheck#Op RekeningOm verkopen op rekening te registreernCheck#Op RekeningOm een foutieve ingave in het display te corrigerenClearCOm een foutieve ingave in het display te corrigerenClearCOm een foutieve ingave in het display te corrigerenClearVoor het santal dianten gertravitation gerogistreen of niet te registreer als coupon artikelEat-InWorden uitsluitend gebruikt als er verschillende BTW tarieven moetenTake OutWorden uitsluitend gebruikt als er verschillende BTW tarieven moetenF/S ShiftCoupon ShiftOm een aantal klanten per tafel in te voegenF/S TendCoupon SubLaat het sub totaal van de coupon artikele ni het display zienF/S TendCouponOm tea aantal klanten per tafel in te voegenMacro(1-10)Macro(1-10)Om een andere PLU te registreren discoupo                                                                                                    | #/NS               | LA OPEN               | Print een getal als u cijfers invoert en op deze toets drukt (SKU#)       |
|----------------------------------------------------------------------------------------------------|--------------------|-----------------------|---------------------------------------------------------------------------|
| 00-9       00-9       Hiermee voert u de bedragen en andere codes in         Add Check       Verzamel Nota       Voor het samenvoegen van tafelnota's         Cancel       Annuleer       Annuleer       Annuleer         Annuleer       Annuleer de complete bon voordat er is afgerekend         Cash       Contant       Om contante betalingen te registreren         Check       Pin       Registreert een transactie die met de pin wordt betaald         Check Cashing       Extra Pinnen       Om klanten extra geld contant uit te betalen als er wordt gepind         Check Endors.       Toelichting op Cheque       Om verkopen op rekening te registreren         Charge       Op Rekening       Om verkopen op rekening te registreren         Clear       C       Om een tafelnummer te openen         Clear       C       Om een tafelnummer te openen         Clear       C       Om een tafelnummer te openen         Clear       C       Om een datiste aanslag direct terug te boeken         Trake Out       Worden uitsluitend gebruikt als er verschillende BTW tarieven moeten         Take Out       Worden uitsluitend gebruikt als er verschillende BTW tarieven moeten         F/S Shift       Coupon Shift       Om een aantal toetscombinaties aamen te voegen         Guest#       Klanten       Om coupon artikelen af te reken                                                                                                    | X/TIME             | X/TIJD                | Vermeniquidigen of als er niet wordt geregistreert de tiid in het display |
| Add Check       Verzamel Nota       Voor het samenvoegen van tafelnotat s         Cancel       Annuleer       Annuleer         Cancel       Annuleer       Annuleer de complete bon voordat er is afgerekend         Cash       Contant       Om contante betalingen te registreren         Print een complete bon achteraf als de klantenbon uit staat       Print een complete bon achteraf als de klantenbon uit staat         Check Cashing Extra Pinnen       Om klanten extra geld contant uit te betalen als er wordt gepind         Check Endors.       Toelichting op Cheque         Check More       Print een geprogrammeerde toelichting op de slipprinter         Check#       Op Rekening       Om verkopen op rekening te registreren         Check#       Op Rekening       Om een tatelehummer te openen         Clear       C       Om een tatelehummer te openen         Clear       Verkoper       Registreert verkopen per verkoper (max. 15)         Conv       Wisselkoers       Rekent om van Euro's naar een andere valuta         Drive Thru       word en berekend als het et en wordt opgehaald of als het eten ter plekke         P/S Sub       Coupon Sub       Laat het sub totaal van de coupon artikelen in het display zien         F/S Sub       Coupon Sub       Laat het sub totaal van de coupon artikele in te voseen         Geust#       Klanten                                                                                                    | 00-9               | 00-9                  | Hiermee voert u de bedragen en andere codes in                            |
| CancelAnnuleerAnnuleertAnnuleert de complete bon voordat er is afgerekendCashContantOm contante betalingen te registrerenCheckPinRegistreert een transactie die met de pin wordt betaaldCheck Cashing Extra PinnenOm klanten extra geld contant uit te betalen als er wordt gepindCheck Endos.Toelichting op ChequePrint een complete bon voordat er is afgerekendCheck Endos.Toelichting op ChequeCheck WOpenCheck WOpenClearCClearCClearCClearOm een tafelnummer te openenClearCConvWisselkoersRekent om van Euro's naar een andere valutaEat-InWorden uitsluitend gebruikt als er verschillende BTW tarieven moetenTake Outworden berekend als het eten wordt opgehaald of als het eten ter plekkeDrive Thruword genuttigd.Error CorrFoutFYS ShiftCoupon ShiftCoupon SubLaat het sub totaal van de coupon artikelen in het display zienF/S TendCouponGuest#KlantenMacro(1-10)Me en andre PLU te registreren en teresMedifier(1-5)PLU ShiftOm een andere PLU te registrerenPial OutUit KasOm betaantal klanten per tafel in te voerenMacro(1-10)Macro(1-10)Om een andere PLU te registrerenPial OutUit KasOm betaingen uit de kassa te registrerenPial OutUit KasOm beta                                                                                                    | Add Check          | Verzamel Nota         | Voor het samenvoegen van tafelnota's                                      |
| Cash       Contant       Om contante betalingen te registreren         Cash       Contant       Print een complete bon achteraf als de klantenbon uit staat         Check       Pin       Registreert een transactie die met de pin wordt betaald         Check Cashing Extra Pinnen       Om klanten extra geld contant uit te betalen als er wordt gepind         Check Endors.       Toelichting op Cheque       Print een geprogrammeerde toelichting op de slipprinter         Chack#       Open       Om een totlieve ingave in het display te corrigeren         Clerk       Verkoper       Registreert verkopen op rekening te registreren         Clerk       Verkoper       Registreert verkopen op rekening te registreren allendummer te openen         Clerk       Verkoper       Registreert verkopen oper verkoper (max. 15)         Conv       Wisselkoers       Rekent om van Euro's naar een andere valuta         Eat-In       Worden uitsluitend gebruikt als er verschillende BTW tarieven moeten         Take Out       worden berekend als het eten wordt opgehaald of als het eten ter plekke         Prive Thru       worden berekend als het eten wordt opgehaald of als net eten ter plekke         Pris Shift       Coupon Shift       Om een aantal toetscombinaties samen te voegen         F/S Shub       Coupon Sub       Laat het sub totaal van de coupon artikelen in het display zien         F/S Shuf                                                                                                    | Cancel             | Annuleer              | Annuleert de complete bon voordat er is afgerekend                        |
| OctobDenktinDenktinPrint een complete bon achteral als de klantenbon uit staatCheckPinCheck Cashing Extra PinnenOm klanten extra geld contant uit te betalen als er wordt gepindCheck Endors.Toelichting op ChequeCheck Endors.Toelichting op ChequeCheck Endors.Toelichting op ChequeCheck Endors.Op RekeningCheck#OpenCheck#OpenClearCConvWisselkoersRekeningMe en tafelnummer te openenClearCConvWisselkoersRekento mo van Euro's naar een andere valutaEat-InWorden uitsluitend gebruikt als er verschillende BTW tarieven moetenTake Outworden berekend als het eten wordt opgehaald of als het eten ter plekkeDrive Thruworden uitsluitend gebruikt als er verschillende BTW tarieven moetenF/S SbiftCoupon SubtLaat het sub totaal van de coupon artikelen in het display zienF/S ShiftCoupon SubLaat het sub totaal van de coupon artikelen in het display zienF/S TendCouponOm een aantal toetscombinaties samen te voegenReturnRetourOm artikelen rug te boeken (artikel komt terug in het assortiment)Modifier(1-5)PLU ShiftOm een ananter Carag inPial OutUit KasOm betalingen uit de kassa te registreren-% (1-5)-% (1-5)Om kortingen in procenten te berekenenPrist CheckNotaPrint de nota van de tafelPromoRepresentatieOm ketalingen uit de kassa te                                                                                                    | Cash               | Contant               | Om contante betalingen te registreren                                     |
| CheckPinPin the construction of the data of the function of the dataCheck Cashing Extra PinnenOm klanten extra geld contant uit te betalen als er wordt gepindCheck Endors.Toelichting op ChequePrint een geprogrammeerde toelichting op de slipprinterChargeOp RekeningOm verkopen op rekening te registrerenCheck #OpenOm een tafelnummer te openenClearCOm een tafelnummer te openenClearCOm een tafelnummer te openenClearCOm een tafelnummer te openenClearCOm een futtive ingave in het display te corrigerenClerkVerkoperRegistreert verkopen per verkoper (max. 15)ConvWisselkoersRekent om van Euro's naar een andere valutaEat-InWorden uitsluitend gebruikt als er verschillende BTW tarieven moetenTake Outworden berekend als het eten wordt opgehaald of als het eten ter plekkeDrive Thruworden berekend als het eten wordt opgehaald of als het eten ter plekkeF/S ShiftCoupon SubLaat het sub totaal van de coupon artikelen in het display zienF/S TendCouponOm coupon artikelen af te rekenenGuest#KlantenOm het aantal klanten per tafel in te voerenMacro(1-10)Macro(1-10)Om een andere PLU te registreren met dezelfde PLU toetsP/BalVorig SaldoVoer het openstaande bedrag inPaid OutUit KasOm betalingen uit de kassa te registreren-% (1-5)-% (1-5)Om kortingen in procenten te berekenenPluUDim ent prijscodes (barcodes) t                                                                                                    | Ousin              | Containt              | Print een complete bon achteraf als de klantenbon uit staat               |
| OneskiTimTimCheck CashingExtra PinnenOm klanten extra geld contant uit te betalen als er wordt gepindCheck Endors.Toelichting op ChequePrint een geprogrammeerde teelichting op de slipprinterCheck#OpenOm een tafelnummer te openenClearCOm een tafelnummer te openenClearCOm een tafelnummer te openenClearCOm een tafelnummer te openenClerkVerkoperRegistreert verkopen per verkoper (max. 15)ConvWisselkoersRekent om van Euro's naar een andere valutaEat-InWorden uitsluitend gebruikt als er verschillende BTW tarieven moetenTake Outworden berekend als het eten wordt opgehaald of als het eten ter plekkeDrive ThruWorden uitsluitend gebruikt als er vorschillende BTW tarieven moetenF/S ShiftCoupon ShiftOm een PLU te registreren of niet te registreren als coupon artikelF/S SubCoupon SubLaat het sub totaal van de coupon artikelen in het display zienF/S ShiftCouponOm coupon artikelen after rekenenGuest#KlantenOm een aantal toetscombinaties samen te voegenReturnReturnOm aen aantal toetscombinaties samen te voegenP/BalVorig SaldoVoer het openstaande bedrag inP/BalVorig SaldoVoer het openstaande bedrag inP/BalVorig SaldoOm kortingen in procenten te berekenP/BalVorig SaldoOm kortingen in procenten te berekenP/BalVorig SaldoOm ketningen in procenten te voerenRecd Acct<                                                                                                    | Check              | Pin                   | Registreert een transactie die met de nin wordt betaald                   |
| Oncode OutsminOff Nature OutsminOff Nature OutsminCheck Endors.Toelichting op ChequePrint een geprogrammeerde toelichting op de slipprinterChack #OpenOm verkopen op rekening te registrerenCheck #OpenOm een tafelnummer te openenClearCOm een foutieve ingave in het display te corrigerenClearVerkoperRegistreert verkopen per verkoper (max. 15)ConvWisselkoersRekent om van Euro's naar een andere valutaEat-InWorden uitsluitend gebruikt als er verschillende BTW tarieven moetenTake Outworden berekend als het eten wordt opgehaald of als het eten ter plekkeDrive Thruworden berekend als het eten wordt opgehaald of als het eten ter plekkeDrive Thruword genutigd.FrS SubCoupon SubLaat het sub totaal van de coupon artikelen in het display zienF/S SubCouponOm een aantal kelen af te rekenenGuest#KlantenOm het aantal klanten per tafel in te voerenMacro(1-10)Macro(1-10)Om een andere PLU te registreren met dezelfde PLU toetsP/BalVorig SaldoVoer het openstaande bedrag inPaid OutUit KasOm kortingen in procenten te berekenenPutuOm kortingen in procenten te berekenenPutuPutuOm rekeningen te betalenPrint CheckNotaPrint de not van de tafelPrint CheckNotaPrint de not van de tafelPrint CheckNotaPrint de not van de tafelPrint CheckNotaPrint de not van de tafel <t< td=""><td>Check Cashing</td><td>Extra Pinnen</td><td>Om klanten extra geld contant uit te betalen als er wordt genind</td></t<>                                                                                                    | Check Cashing      | Extra Pinnen          | Om klanten extra geld contant uit te betalen als er wordt genind          |
| Charge Op Rekening Of verkopen op rekening to beskening op verkopen op rekening to beskening op verkopen op rekening to beskening op verkopen op rekening to beskening op verkopen op verkopen (max. 15)<br>Clerk Open Om een totieve ingave in het display te corrigeren<br>Clerk Verkoper Registreert verkopen per verkoper (max. 15)<br>Conv Wisselkoers Rekent om van Euro's naar een andere valuta<br>Eat-In Worden uitsluitend gebruikt als er verschillende BTW tarieven moeten<br>Worden berekend als het eten wordt opgehaald of als het eten ter plekke<br>word genuttigd.<br>Error Corr Fout Om de laatste aanslag direct terug te boeken<br>F/S Shift Coupon Sub Laat het sub totaal van de coupon artikelen in het display zien<br>F/S Tend Coupon Om coupon artikelen af te rekenen<br>Guest# Klanten Om het aantal klanten per tafel in te voeren<br>Macro(1-10) Macro(1-10) Om een aantal toetscombinaties samen te voegen<br>Return Retour Om artikelen terug te boeken (artikel komt terug in het assortiment)<br>Modifier(1-5) PLU Shift Om een aantal toetscombinaties samen te voegen<br>Return Retour Om artikelen terug te boeken (artikel komt terug in het assortiment)<br>Modifier(1-5) -% (1-5) Om kortingen uit de kassa te registreren<br>-% (1-5) -% (1-5) Om kortingen uit de kassa te registreren<br>-% (1-5) -% (1-5) Om kortingen in procenten te berekenen<br>PLU PLU Om met prijscodes (barcodes) te werken<br>Payment Betalen Om rekeningen te betalen<br>Print Check Nota Print de nota van de tafel<br>Promo Representatie Om een aantal kord op printer te voeren<br>Recd Acct In kas Om kasgeld te ontvangen<br>Scale Wegen Om het papier door de printer te voeren<br>Recd Acct In kas Om kasgeld te ontvangen<br>Scale Wegen Om het papier door de printer te voeren<br>Recd Acct In kas Om kasgeld te ontvangen<br>Scale Wegen Om het gewicht in het display te laten zien (weegschaal aangesloten)<br>Service Sluiten Sluit een openstaande tafel zonder af te rekenen<br>Stuit en openstaande tafel zonder af te rekenen<br>Stuit en openstaande tafel zonder af te rekenen<br>Stuit Sub totaal Teit alle registraties op en laat het bedrag i | Check Endors       | Toelichting on Cheque | Print een geprogrammeerde toelichting op de slipprinter                   |
| OntageOp TexterningOrn Verkoper (Presenting)Check#OpenOm een tafelnummer te openenClearCOm een fadelnummer te openenClerkVerkoperRegistreert verkopen per verkoper (max. 15)ConvWisselkoersRekent om van Euro's naar een andere valutaEat-InWorden uitsluitend gebruikt als er verschillende BTW tarieven moetenTake Outworden berekend als het eten wordt opgehaald of als het eten ter plekkeDrive Thruworden uitsluitend gebruikt als er verschillende BTW tarieven moetenF/S ShiftCoupon ShiftOm een PLU te registreren of niet te registreren als coupon artikelF/S SubCoupon SubLaat het sub totaal van de coupon artikelen in het display zienF/S TendCouponOm coupon artikelen af te rekenenGuest#KlantenOm het aantal klanten per tafel in te voerenMacro(1-10)Macro(1-10)Om een aanter PLU te registreren met dezelfde PLU toetsP/BalVorig SaldoVoer het openstaande bedrag inPial OutUit KasOm betalingen uit de kassa te registreren-% (1-5)-% (1-5)Om kortingen in procenten te berekenenPluUPluOm rekeningen te betalenPrint de nota van de tafelOm kasse de registrerenFeedBonOm het gatis te registrerenScaleWegenOm kasgeld te ontvangenScaleWegenOm het gewicht in het display te laten zien (weegschaal aangesloten)ServiceSluitenSluit een openstaande tafel zonder af te rekenenStuitSub tot                                                                                                    | Charge             | On Bekening           | Om verkonen on rekening te registreren                                    |
| ClearCOne een foutieve ingave in het display te corrigerenClearCOm een foutieve ingave in het display te corrigerenClerkVerkoperRegistreert verkopen per verkoper (max. 15)ConvWisselkoersRekent om van Euro's naar een andere valutaTake OutWorden uitsluitend gebruikt als er verschillende BTW tarieven moetenTake Outworden berekend als het eten wordt opgehaald of als het eten ter plekkeDrive ThruWorden berekend als het eten wordt opgehaald of als het eten ter plekkeF/S ShiftCoupon ShiftOm een PLU te registreren of niet te registreren als coupon artikeleF/S SubCoupon SubLaat het sub totaal van de coupon artikelen in het display zienF/S TendCouponOm coupon artikelen af te rekenenGuest#KlantenOm het aantal klanten per tafel in te voerenMacro(1-10)Macro(1-10)Om een aantal toetscombinaties samen te voegenReturnRetourOm attikelen terug te boeken (artikel komt terug in het assortiment)Modifier(1-5)PLU ShiftOm een andere PLU te registreren met dezelfde PLU toetsP/BalVorig SaldoVoer het openstaande bedrag inPaid OutUit KasOm teetningen te betalenPhuPLUOm rekeningen te betalenPrimt de nota van de tafelOm rekeningen te betalenPrimt de nota van de tafelOm kasgeld te ontvangenScaleWegenOm het gavierties op en laat het bedrag in het display zienScaleWegenOm te tunnen registreren op een tafel zonder af te rekenenStuit                                                                                                    | Chook#             | Open                  | Om verköpen op rekenning te registreren                                   |
| GerkOOOn entrol to the entrol to the entrol                                                                                                    | Cloar              | C                     | Om con fautiona ingava in het display to corrigoron                       |
| ClerkVerköpenRegistreen Verköpen per verköpen (ind.v. 13)ConvWisselkoersRekent om van Euro's naar een andere valutaEat-InWorden uitsluitend gebruikt als er verschillende BTW tarieven moetenTake Outworden berekend als het eten wordt opgehaald of als het eten ter plekkeDrive Thruworden berekend als het eten wordt opgehaald of als het eten ter plekkeError CorrFoutOm de laatste aanslag direct terug te boekenF/S ShiftCoupon ShiftOm een PLU te registreren of niet te registreren als coupon artikelF/S TendCouponOm coupon artikelen af te rekenenGuest#KlantenOm het aantal klanten per tafel in te voerenMacro(1-10)Macro(1-10)Om een aantal toetscombinaties samen te voegenReturnRetourOm artikelen terug te boeken (artikel komt terug in het assortiment)Modifier(1-5)PLU ShiftOm een andere PLU te registreren met dezelfde PLU toetsP/BalVorig SaldoVoer het openstaande bedrag inPaid OutUit KasOm kortingen in procenten te berekenen-% (1-5)-% (1-5)Om kortingen in procenten te berekenenPLUPLUOm met prijscodes (barcodes) te werkenPaymentBetalenOm keningen te betalenPrint CheckNotaPrint de nota van de tafelPromoRepresentatieOm een artikel gratis te registrerenScaleWegenOm het ageitre op een tafelnummerScaleWegenSluit een openstaande tafel zonder af te rekenenStillSub totaalTelt alle regis                                                                                                    | Clerk              | U<br>Varkapar         | Pagiatraart varkanan nar varkanar (may 15)                                |
| ColivWisserköersNeken off van Lufo's haar een andere valuatTake OutWorden uitsluitend gebruikt als er verschillende BTW tarieven moetenTake Outworden berekend als het eten wordt opgehaald of als het eten ter plekkeDrive ThruOm de laatste aanslag direct terug te boekenF/S ShiftCoupon ShiftOm een PLU te registreren of niet te registreren als coupon artikeleF/S ShiftCoupon SubLaat het sub totaal van de coupon artikelen in het display zienF/S TendCouponOm coupon artikelen af te rekenenGuest#KlantenOm een andata klanten per tafel in te voerenMacro(1-10)Macro(1-10)Om een andata toetscombinaties samen te voegenReturnRetourOm artikelen terug te boeken (artikel komt terug in het assortiment)Modifier(1-5)PLU ShiftOm een andere PLU te registreren met dezelfde PLU toetsP/BalVorig SaldoVoer het openstaande bedrag inPaid OutUit KasOm betalingen uit de kassa te registreren-% (1-5)-% (1-5)Om kortingen in procenten te berekenenPLUPLUOm met prijscodes (barcodes) te werkenPaymentBetalenOm keningen te betalenPrint CheckNotaPrint de nota van de tafelPromoRepresentatieOm het gewicht in het display te laten zien (weegschaal aangesloten)ServiceSluitenSluit een openstaande tafel zonder af te rekenenSotilSub totaalTelt alle registraties op en laat het bedrag in het display zienTableTafelOm te kunnen registreren op een tafel                                                                                                    | Cierk              |                       | Registreent verkopen per verkoper (max. 15)                               |
| EachWorden bitslutend gebruik als er Verschniende B i W tareven modelenTake Outworden berekend als het eten wordt opgehaald of als het eten ter plekkeDrive Thruworden berekend als het eten wordt opgehaald of als het eten ter plekkeError CorrFoutOm de laatste aanslag direct terug te boekenF/S SubCoupon SubLaat het sub totaal van de coupon artikelen in het display zienF/S TendCouponOm coupon artikelen af te rekenenGuest#KlantenOm het aantal klanten per tafel in te voerenMacro(1-10)Macro(1-10)Om een aantal toetscombinaties samen te voegenReturnRetourOm artikelen terug te boeken (artikel komt terug in het assortiment)Modifier(1-5)PLU ShiftOm een andere PLU te registreren met dezelfde PLU toetsP/BalVorig SaldoVoer het openstaande bedrag inPaid OutUit KasOm betalingen uit de kassa te registreren-% (1-5)-% (1-5)Om kortingen in procenten te berekenenPLUPLUOm een artikel gratis te registrerenPaymentBetalenOm rekeningen te betalenPrint CheckNotaPrint de nota van de tafelPromoRepresentatieOm een artikel gratis te registrerenScaleWegenOm het gaviert tien betalez onder af te rekenenStuit een openstaande tafel zonder af te rekenenStuit een openstaande tafel zonder af te rekenenStuit vier een stuitenSub totaalTelt alle registraties op en tafelnummerTax(1-4)ShiftBTW1-4Om te kunnen registreren op een tafelnummer <t< td=""><td>Conv<br/>Fat In</td><td>WISSelkoers</td><td>Nevelan with with and a showing the subverse billande BTW teviewer meeter</td></t<>                                                                                                    | Conv<br>Fat In     | WISSelkoers           | Nevelan with with and a showing the subverse billande BTW teviewer meeter |
| Take OutWorden berekend as het eten wordt opgenaald of als het eten ter piekkeDrive Thruword genuttigd.Error CorrFoutOm de laatste aanslag direct terug te boekenF/S ShiftCoupon ShiftOm een PLU te registreren of niet te registreren als coupon artikelF/S SubCoupon SubLaat het sub totaal van de coupon artikelen in het display zienF/S TendCouponOm coupon artikelen af te rekenenGuest#KlantenOm het aantal klanten per tafel in te voerenMacro(1-10)Macro(1-10)Om een aantal toetscombinaties samen te voegenReturnRetourOm artikelen terug te boeken (artikel komt terug in het assortiment)Modifier(1-5)PLU ShiftOm een andere PLU te registreren met dezelfde PLU toetsP/BalVorig SaldoVoer het openstaande bedrag inPaid OutUit KasOm kertingen in procenten te berekenen% (1-5)-% (1-5)Om kortingen in procenten te berekenenPLUPLUOm met prijscodes (barcodes) te werkenPaymentBetalenOm rekeningen te betalenPrint CheckNotaPrint de nota van de tafelPromoRepresentatieOm het gapier door de printer te voerenRecd AcctIn kasOm kasgeld te ontvangenScaleWegenOm het gewicht in het display te laten zien (weegschaal aangesloten)ServiceSluitenSluit een openstaande tafel zonder af te rekenenSthSub totaalTet alle registraties op en laat het bedrag in het display zienTak (1-4)ShiftBTW1-4Om BTW aan                                                                                                    | Eal-In<br>Taka Out |                       | worden uitsluitend gebruikt als er verschillende BTW taneven moeten       |
| Drive InruWord genuttigg.Error CorrFoutOm de laatste aanslag direct terug te boekenF/S ShiftCoupon ShiftOm een PLU te registreren of niet te registreren als coupon artikelF/S SubCoupon SubLaat het sub totaal van de coupon artikelen in het display zienGuest#KlantenOm het aantal klanten per tafel in te voerenMacro(1-10)Macro(1-10)Om een aantal toetscombinaties samen te voegenReturnRetourOm artikelen terug te boeken (artikel komt terug in het assortiment)Modifier(1-5)PLU ShiftOm een andere PLU te registreren met dezelfde PLU toetsP/BalVorig SaldoVoer het openstaande bedrag inPaid OutUit KasOm betalingen uit de kassa te registreren-% (1-5)-% (1-5)Om kortingen in procenten te berekenenPLUPLUOm met prijscodes (barcodes) te werkenPaymentBetalenOm tekeningen te betalenPrint CheckNotaPrint de nota van de tafelPromoRepresentatieOm het gapier door de printer te voerenReed AcctIn kasOm het gewicht in het display te laten zien (weegschaal aangesloten)ServiceSluitenSluit een openstaande tafel zonder af te rekenenStultSub totaalTel alle registreren op een tafelnummerTakl-1-ShiftBTW1-4Om BTW aan een artikele te koppelen of om het vaste tarief te wijzigenVoidHerstelOm foutieve aanslagen te herstellenVaidValiderenOm te kunnen valideren                                                                                                    | Take Out           |                       | worden berekend als net eten wordt opgenaald of als net eten ter piekke   |
| Error CorrFourFourOm de laatste aanslag direct terug te boekenF/S ShiftCoupon ShiftOm een PLU te registreren of niet te registreren als coupon artikelF/S SubCouponOm een PLU te registreren of niet te registreren als coupon artikelF/S TendCouponOm een antal kalen af te rekenenGuest#KlantenOm een aantal toetscombinaties samen te voegenMacro(1-10)Macro(1-10)Om een aantal toetscombinaties samen te voegenReturnRetourOm artikelen terug te boeken (artikel komt terug in het assortiment)Modifier(1-5)PLU ShiftOm een andere PLU te registreren met dezelfde PLU toetsP/BalVorig SaldoVoer het openstaande bedrag inPaid OutUit KasOm betalingen uit de kassa te registreren-% (1-5)-% (1-5)Om kortingen in procenten te berekenen-% (1-5)-% (1-5)Om kortingen in procenten te berekenenPLUPLUOm rekeningen te betalenPrint CheckNotaPrint de nota van de tafelPromoRepresentatieOm een artikel gratis te registrerenFeedBonOm het gapier door de printer te voerenScaleWegenOm het gewicht in het display te laten zien (weegschaal aangesloten)StiltSub totaalTelt alle registraties op en laat het bedrag in het display zienTableTafelOm te kunnen registreren op een tafelnummerTax(1-4)ShiftBTW1-4Om BTW aan een artikel te koppelen of om het vaste tarief te wijzigenVoidHerstelOm foutieve aanslagen te herstell                                                                                                    | Drive Inru         | <b>F</b> . 1          | word genuttiga.                                                           |
| F/S ShiftCoupon ShiftOm een PLU te registreren of niet te registreren als coupon artikelF/S SubCoupon SubLaat het sub totaal van de coupon artikelen in het display zienF/S TendCouponOm coupon artikelen af te rekenenGuest#KlantenOm het aantal klanten per tafel in te voerenMacro(1-10)Macro(1-10)Om een aantal toetscombinaties samen te voegenReturnRetourOm artikelen terug te boeken (artikel komt terug in het assortiment)Modifier(1-5)PLU ShiftOm een andere PLU te registrerenP/BalVorg SaldoVoer het openstaande bedrag inPaid OutUit KasOm kortingen in procenten te berekenen-% (1-5)-% (1-5)Om kortingen in procenten te berekenenPLUPLUOm met prijscodes (barcodes) te werkenPaymentBetalenOm rekeningen te betalenPrint de nota van de tafelOm een artikel gratis te registrerenPromoRepresentatieOm ket gewicht in het display te laten zien (weegschaal aangesloten)ServiceSluitenSluite en openstaande tafel zonder af te rekenenSotlSub totaalTel talle registreren op een tafelnummerTax(1-4)ShiftBTW1-4Om BTW aan een artikel te koppelen of om het vaste tarief te wijzigenVoidHerstelOm foutieve aanslagen te herstellenVoidValiderenOm Ekunnen valideren                                                                                                    | Error Corr         | Fout                  | Om de laatste aanslag direct terug te boeken                              |
| F/S SubCoupon SubLaat het sub totaal van de coupon artikelen in het display zienF/S TendCouponOm coupon artikelen af te rekenenGuest#KlantenOm het aantal klanten per tafel in te voerenMacro(1-10)Macro(1-10)Om een aantal toetscombinaties samen te voegenReturnRetourOm artikelen terug te boeken (artikel komt terug in het assortiment)Modifier(1-5)PLU ShiftOm een andere PLU te registreren met dezelfde PLU toetsP/BalVorig SaldoVoer het openstaande bedrag inPaid OutUit KasOm betalingen uit de kassa te registreren-% (1-5)-% (1-5)Om kortingen in procenten te berekenenPLUPLUOm met prijscodes (barcodes) te werkenPaymentBetalenOm rekeningen te betalenPrint CheckNotaPrint de nota van de tafelPromoRepresentatieOm een antikel gratis te registrerenFeedBonOm het papier door de printer te voerenRecd AcctIn kasOm kasgeld te ontvangenScaleWegenOm het gewicht in het display te laten zien (weegschaal aangesloten)StilSub totaalTelt alle registreries op en laat het bedrag in het display zienStilSub totaalTelt alle registreren op een tafelnummerTak(1-4)ShiftBTW1-4Om BTW aan een artikel te koppelen of om het vaste tarief te wijzigenVoidHerstelOm te kunnen validerenValidValiderenOm te kunnen valideren                                                                                                    | F/S Shift          | Coupon Shift          | Om een PLU te registreren of niet te registreren als coupon artikel       |
| F/S 1endCouponOm coupon artikelen at te rekenenGuest#KlantenOm het aantal klanten per tafel in te voerenMacro(1-10)Macro(1-10)Om een aantal toetscombinaties samen te voegenReturnRetourOm artikelen terug te boeken (artikel komt terug in het assortiment)Modifier(1-5)PLU ShiftOm een andere PLU te registreren met dezelfde PLU toetsP/BalVorig SaldoVoer het openstaande bedrag inPaid OutUit KasOm kortingen uit de kassa te registreren-% (1-5)-% (1-5)Om kortingen in procenten te berekenenPLUPLUOm met prijscodes (barcodes) te werkenPaymentBetalenOm een artikel gratis te registrerenFreedBonOm het papier door de printer te voerenFeedBonOm het gewicht in het display te laten zien (weegschaal aangesloten)ScaleWegenOm te gewicht in het display te laten zien (weegschaal aangesloten)StilSub totaalTelt alle registraties op en laat het bedrag in het display zienTableTafelOm te kunnen registreren op een tafelnummerVoidHerstelOm bet aan ander en artikel te koppelen of om het vaste tarief te wijzigenVoidHerstelOm te kunnen valideren                                                                                                    | F/S Sub            | Coupon Sub            | Laat het sub totaal van de coupon artikelen in het display zien           |
| Guest#KlantenOm het aantal klanten per tatel in te voerenMacro(1-10)Macro(1-10)Om een aantal toetscombinaties samen te voegenReturnRetourOm artikelen terug te boeken (artikel komt terug in het assortiment)Modifier(1-5)PLU ShiftOm een andere PLU te registreren met dezelfde PLU toetsP/BalVorig SaldoVoer het openstaande bedrag inPaid OutUit KasOm betalingen uit de kassa te registreren-% (1-5)-% (1-5)Om kortingen in procenten te berekenenPLUPLUOm met prijscodes (barcodes) te werkenPaymentBetalenOm een artikel gratis te registrerenFeedBonOm het gawicht in het display te laten zien (weegschaal aangesloten)ScaleWegenSluit een openstaande tafel zonder af te rekenenSthlSub totaalTelt alle registraties op en laat het bedrag in het display zienTableTafelOm te kunnen registreren op een tafelnummerVoidHerstelOm te kunnen validerenValidValiderenOm te kunnen valideren                                                                                                    | F/S Tend           | Coupon                | Om coupon artikelen af te rekenen                                         |
| Macro(1-10)Macro(1-10)Om een aantal toetscombinaties samen te voegenReturnRetourOm artikelen terug te boeken (artikel komt terug in het assortiment)Modifier(1-5)PLU ShiftOm een andere PLU te registreren met dezelfde PLU toetsP/BalVorig SaldoVoer het openstaande bedrag inPaid OutUit KasOm betalingen uit de kassa te registreren-% (1-5)-% (1-5)Om kortingen in procenten te berekenenPLUPLUOm met prijscodes (barcodes) te werkenPaymentBetalenOm rekeningen te betalenPrint CheckNotaPrint de nota van de tafelPromoRepresentatieOm het papier door de printer te voerenFeedBonOm het gewicht in het display te laten zien (weegschaal aangesloten)ScaleWegenSluit een openstaande tafel zonder af te rekenenStblSub totaalTelt alle registraties op en laat het bedrag in het display zienTableTafelOm BTW aan een artikel te koppelen of om het vaste tarief te wijzigenVoidHerstelOm foutieve aanslagen te herstellenValidValiderenOm te kunnen valideren                                                                                                    | Guest#             | Klanten               | Om het aantal klanten per tatel in te voeren                              |
| ReturnRetourOm artikelen terug te boeken (artikel komt terug in het assortiment)Modifier(1-5)PLU ShiftOm een andere PLU te registreren met dezelfde PLU toetsP/BalVorig SaldoVoer het openstaande bedrag inPaid OutUit KasOm betalingen uit de kassa te registreren-% (1-5)-% (1-5)Om kortingen in procenten te berekenenPLUPLUOm met prijscodes (barcodes) te werkenPaymentBetalenOm rekeningen te betalenPrint CheckNotaPrint de nota van de tafelPromoRepresentatieOm het papier door de printer te voerenFeedBonOm het gewicht in het display te laten zien (weegschaal aangesloten)ScaleWegenOm te kunnen registreren op een tafelnummerStblSub totaalTelt alle registraties op en laat het bedrag in het display zienTableTafelOm te kunnen registreren op een tafelnummerVoidHerstelOm BTW aan een artikel te koppelen of om het vaste tarief te wijzigenVoidValiderenOm te kunnen valideren                                                                                                    | Macro(1-10)        | Macro(1-10)           | Om een aantal toetscombinaties samen te voegen                            |
| Modifier(1-5)PLU ShiftOm een andere PLU te registreren met dezelfde PLU toetsP/BalVorig SaldoVoer het openstaande bedrag inPaid OutUit KasOm betalingen uit de kassa te registreren-% (1-5)-% (1-5)Om kortingen in procenten te berekenenPLUPLUOm met prijscodes (barcodes) te werkenPaymentBetalenOm rekeningen te betalenPrint CheckNotaPrint de nota van de tafelPromoRepresentatieOm het papier door de printer te voerenRecd AcctIn kasOm het gewicht in het display te laten zien (weegschaal aangesloten)ServiceSluitenSluit een openstaande tafel zonder af te rekenenStblSub totaalTelt alle registraties op en laat het bedrag in het display zienTableTafelOm te kunnen registreren op een tafelnummerTax(1-4)ShiftBTW1-4Om BTW aan een artikel te koppelen of om het vaste tarief te wijzigenVoidHerstelOm foutieve aanslagen te herstellenValidValiderenOm te kunnen valideren                                                                                                    | Return             | Retour                | Om artikelen terug te boeken (artikel komt terug in het assortiment)      |
| P/BalVorig SaldoVoer het openstaande bedrag inPaid OutUit KasOm betalingen uit de kassa te registreren-% (1-5)-% (1-5)Om kortingen in procenten te berekenenPLUPLUOm met prijscodes (barcodes) te werkenPaymentBetalenOm rekeningen te betalenPrint CheckNotaPrint de nota van de tafelPromoRepresentatieOm een artikel gratis te registrerenFeedBonOm het papier door de printer te voerenRecd AcctIn kasOm het gewicht in het display te laten zien (weegschaal aangesloten)ServiceSluitenSluit een openstaande tafel zonder af te rekenenStlSub totaalTelt alle registraties op en laat het bedrag in het display zienTableTafelOm te kunnen registreren op een tafelnummerTax(1-4)ShiftBTW1-4Om BTW aan een artikel te koppelen of om het vaste tarief te wijzigenVoidHerstelOm te kunnen validerenValidValiderenOm te kunnen valideren                                                                                                    | Modifier(1-5)      | PLU Shift             | Om een andere PLU te registreren met dezelfde PLU toets                   |
| Paid OutUit KasOm betalingen uit de kassa te registreren-% (1-5)-% (1-5)Om kortingen in procenten te berekenenPLUPLUOm met prijscodes (barcodes) te werkenPaymentBetalenOm rekeningen te betalenPrint CheckNotaPrint de nota van de tafelPromoRepresentatieOm een artikel gratis te registrerenFeedBonOm het papier door de printer te voerenRecd AcctIn kasOm het gewicht in het display te laten zien (weegschaal aangesloten)ScaleWegenOm het gewicht in het display te laten zien (weegschaal aangesloten)StlSub totaalTelt alle registraties op en laat het bedrag in het display zienTableTafelOm te kunnen registreren op een tafelnummerTax(1-4)ShiftBTW1-4Om BTW aan een artikel te koppelen of om het vaste tarief te wijzigenVoidHerstelOm te kunnen validerenValidValiderenOm te kunnen valideren                                                                                                    | P/Bal              | Vorig Saldo           | Voer het openstaande bedrag in                                            |
| -% (1-5)-% (1-5)Om kortingen in procenten te berekenenPLUPLUOm met prijscodes (barcodes) te werkenPaymentBetalenOm rekeningen te betalenPrint CheckNotaPrint de nota van de tafelPromoRepresentatieOm een artikel gratis te registrerenFeedBonOm het papier door de printer te voerenRecd AcctIn kasOm het gewicht in het display te laten zien (weegschaal aangesloten)ScaleWegenOm het gewicht in het display te laten zien (weegschaal aangesloten)SbtlSub totaalTelt alle registraties op en laat het bedrag in het display zienTableTafelOm te kunnen registreren op een tafelnummerTax(1-4)ShiftBTW1-4Om BTW aan een artikel te koppelen of om het vaste tarief te wijzigenVoidHerstelOm foutieve aanslagen te herstellenValidValiderenOm te kunnen valideren                                                                                                    | Paid Out           | Uit Kas               | Om betalingen uit de kassa te registreren                                 |
| PLUPLUOm met prijscodes (barcodes) te werkenPaymentBetalenOm rekeningen te betalenPrint CheckNotaPrint de nota van de tafelPromoRepresentatieOm een artikel gratis te registrerenFeedBonOm het papier door de printer te voerenRecd AcctIn kasOm kasgeld te ontvangenScaleWegenOm het gewicht in het display te laten zien (weegschaal aangesloten)ServiceSluitenSluit een openstaande tafel zonder af te rekenenSbtlSub totaalTelt alle registraties op en laat het bedrag in het display zienTableTafelOm BTW aan een artikel te koppelen of om het vaste tarief te wijzigenVoidHerstelOm foutieve aanslagen te herstellenValidValiderenOm te kunnen valideren                                                                                                    | -% (1-5)           | -% (1-5)              | Om kortingen in procenten te berekenen                                    |
| PaymentBetalenOm rekeningen te betalenPrint CheckNotaPrint de nota van de tafelPromoRepresentatieOm een artikel gratis te registrerenFeedBonOm het papier door de printer te voerenRecd AcctIn kasOm kasgeld te ontvangenScaleWegenOm het gewicht in het display te laten zien (weegschaal aangesloten)ServiceSluitenSluit een openstaande tafel zonder af te rekenenSbtlSub totaalTelt alle registraties op en laat het bedrag in het display zienTableTafelOm BTW aan een artikel te koppelen of om het vaste tarief te wijzigenVoidHerstelOm foutieve aanslagen te herstellenValidValiderenOm te kunnen valideren                                                                                                    | PLU                | PLU                   | Om met prijscodes (barcodes) te werken                                    |
| Print CheckNotaPrint de nota van de tafelPromoRepresentatieOm een artikel gratis te registrerenFeedBonOm het papier door de printer te voerenRecd AcctIn kasOm kasgeld te ontvangenScaleWegenOm het gewicht in het display te laten zien (weegschaal aangesloten)ServiceSluitenSluit een openstaande tafel zonder af te rekenenSbtlSub totaalTelt alle registraties op en laat het bedrag in het display zienTableTafelOm te kunnen registreren op een tafelnummerTax(1-4)ShiftBTW1-4Om BTW aan een artikel te koppelen of om het vaste tarief te wijzigenVaidValiderenOm te kunnen valideren                                                                                                    | Payment            | Betalen               | Om rekeningen te betalen                                                  |
| PromoRepresentatieOm een artikel gratis te registrerenFeedBonOm het papier door de printer te voerenRecd AcctIn kasOm kasgeld te ontvangenScaleWegenOm het gewicht in het display te laten zien (weegschaal aangesloten)ServiceSluitenSluit een openstaande tafel zonder af te rekenenSbtlSub totaalTelt alle registraties op en laat het bedrag in het display zienTableTafelOm te kunnen registreren op een tafelnummerTax(1-4)ShiftBTW1-4Om BTW aan een artikel te koppelen of om het vaste tarief te wijzigenVoidHerstelOm te kunnen validerenValidValiderenOm te kunnen valideren                                                                                                    | Print Check        | Nota                  | Print de nota van de tafel                                                |
| FeedBonOm het papier door de printer te voerenRecd AcctIn kasOm kasgeld te ontvangenScaleWegenOm het gewicht in het display te laten zien (weegschaal aangesloten)ServiceSluitenSluit een openstaande tafel zonder af te rekenenSbtlSub totaalTelt alle registraties op en laat het bedrag in het display zienTableTafelOm te kunnen registreren op een tafelnummerTax(1-4)ShiftBTW1-4Om BTW aan een artikel te koppelen of om het vaste tarief te wijzigenVoidHerstelOm te kunnen validerenValidValiderenOm te kunnen valideren                                                                                                    | Promo              | Representatie         | Om een artikel gratis te registreren                                      |
| Recd AcctIn kasOm kasgeld te ontvangenScaleWegenOm het gewicht in het display te laten zien (weegschaal aangesloten)ServiceSluitenSluit een openstaande tafel zonder af te rekenenSbtlSub totaalTelt alle registraties op en laat het bedrag in het display zienTableTafelOm te kunnen registreren op een tafelnummerTax(1-4)ShiftBTW1-4Om BTW aan een artikel te koppelen of om het vaste tarief te wijzigenVoidHerstelOm te kunnen validerenValidValiderenOm te kunnen valideren                                                                                                    | Feed               | Bon                   | Om het papier door de printer te voeren                                   |
| ScaleWegenOm het gewicht in het display te laten zien (weegschaal aangesloten)ServiceSluitenSluit een openstaande tafel zonder af te rekenenSbtlSub totaalTelt alle registraties op en laat het bedrag in het display zienTableTafelOm te kunnen registreren op een tafelnummerTax(1-4)ShiftBTW1-4Om BTW aan een artikel te koppelen of om het vaste tarief te wijzigenVoidHerstelOm te kunnen validerenValidValiderenOm te kunnen valideren                                                                                                    | Recd Acct          | In kas                | Om kasgeld te ontvangen                                                   |
| ServiceSluitenSluit een openstaande tafel zonder af te rekenenSbtlSub totaalTelt alle registraties op en laat het bedrag in het display zienTableTafelOm te kunnen registreren op een tafelnummerTax(1-4)ShiftBTW1-4Om BTW aan een artikel te koppelen of om het vaste tarief te wijzigenVoidHerstelOm foutieve aanslagen te herstellenValidValiderenOm te kunnen valideren                                                                                                    | Scale              | Wegen                 | Om het gewicht in het display te laten zien (weegschaal aangesloten)      |
| SbtlSub totaalTelt alle registraties op en laat het bedrag in het display zienTableTafelOm te kunnen registreren op een tafelnummerTax(1-4)ShiftBTW1-4Om BTW aan een artikel te koppelen of om het vaste tarief te wijzigenVoidHerstelOm foutieve aanslagen te herstellenValidValiderenOm te kunnen valideren                                                                                                    | Service            | Sluiten               | Sluit een openstaande tafel zonder af te rekenen                          |
| TableTafelOm te kunnen registreren op een tafelnummerTax(1-4)ShiftBTW1-4Om BTW aan een artikel te koppelen of om het vaste tarief te wijzigenVoidHerstelOm foutieve aanslagen te herstellenValidValiderenOm te kunnen valideren                                                                                                    | Sbtl               | Sub totaal            | Telt alle registraties op en laat het bedrag in het display zien          |
| Tax(1-4)ShiftBTW1-4Om BTW aan een artikel te koppelen of om het vaste tarief te wijzigenVoidHerstelOm foutieve aanslagen te herstellenValidValiderenOm te kunnen valideren                                                                                                    | Table              | Tafel                 | Om te kunnen registreren op een tafelnummer                               |
| Void     Herstel     Om foutieve aanslagen te herstellen       Valid     Valideren     Om te kunnen valideren                                                                                                    | Tax(1-4)Shift      | BTW1-4                | Om BTW aan een artikel te koppelen of om het vaste tarief te wijzigen     |
| Valid Valideren Om te kunnen valideren                                                                                                    | Void               | Herstel               | Om foutieve aanslagen te herstellen                                       |
|                                                                                                    | Valid              | Valideren             | Om te kunnen valideren                                                    |
| waste Schade Om kapotte artikelen uit de voorraad te halen                                                                                                    | Waste              | Schade                | Om kapotte artikelen uit de voorraad te halen                             |

# 3.2 Registreren op de kassa

#### Verkoper:

Afhankelijk van de programmering van de kassa moet na elke transactie een verkoper zich aanmelden of een verkoper hoeft zich pas aan te melden nadat een andere zich heeft afgemeld. In totaal 15 verschillende verkopers kunnen zich aanmelden op de kassa.

| Aanmelden d.m.v. volgnummer (1-15):     | Voer het nummer in en druk op [VERKOPER] |
|-----------------------------------------|------------------------------------------|
| Aanmelden d.m.v. code (max. 6 cijfers): | [VERKOPER] voer de code in [VERKOPER]    |
| Afmelden van de verkoper:               | [0] [VERKOPER]                           |

#### Bon aan/uit:

U kunt ervoor kiezen om standaard de klantenbon aan of uit te zetten. Als de klantenbon uit staat, kunt u toch een bon printen door na de registratie op [KONTANT] te drukken.

Klantenbon uitschakelen: Klantenbon inschakelen: Sleutel in X, [9][9] [SUB TTL] [1] [CONTANT], sleutel in REG Sleutel in X, [9][9] [SUB TTL] [0] [CONTANT], sleutel in REG

#### PLU's:

Het registreren van artikelen (PLU's) kan door middel van het direct indrukken van een toets, het invoeren van een nummer en op [PLU] drukken of door het scannen van de barcode van het artikel.

| PLU op toetsenbord zonder vaste prijs:      | Voer de prijs in en druk op de toets op het toetsenbord |
|---------------------------------------------|---------------------------------------------------------|
| PLU op toetsenbord met vaste prijs:         | Druk op de toets op het toetsenbord                     |
| PLU niet op toetsenbord zonder vaste prijs: | Voer het nummer in, [PLU], voer de prijs in, [PLU]      |
| PLU niet op toetsenbord met vaste prijs:    | Voer het nummer in, [PLU]                               |

#### Vermenigvuldigen / Delen:

Vermenigvuldigen kan zowel met hele getallen als met cijfers achter de komma. U moet de [.] gebruiken om cijfers achter de komma te kunnen registreren.

| PLU op toetsenbord vermenigvuldigen:     | Voer de prijs in en druk het aantal keren op de toets van het artikel<br>Voer het aantal in, [X] voer de prijs in en druk op het artikel |  |
|------------------------------------------|----------------------------------------------------------------------------------------------------|--|
| PLU met code vermenigvuldigen:           | Voer het aantal in, [X], voer de code in, [PLU]                                                                                          |  |
| Een gedeelte registreren op toetsenbord: | Voer het aantal in wat de klant koopt, [X], voer het totale aantal in, [X], voer de prijs in en druk op het artikel                      |  |
| Een gedeelte registreren met code:       | Voer het aantal in wat de klant koopt, [X], voer het totale aantal in, [X], voer de code in, [PLU]                                       |  |

## PLU Shift (modifier):

U kunt een andere PLU registreren d.m.v. deze toets. Welke PLU dat is, is afhankelijk van de programmering. Ook is afhankelijk van de programmering of dat na registratie nog steeds dezelfde shift is geselecteert of dat er automatisch wordt teruggekeerd naar de standaard shift.

Andere PLU registreren:

[PLU 1] [PLU SHIFT] [PLU 1]

Bovenstaande resulteert in het registreren van twee verschillende PLU's. Stel dat 100 PLU's zijn geprogrammeert als shift, dan worden PLU1 en PLU 101 geregistreert.

#### PLU Prijs:

Elke PLU kan maximaal vijf verschillende prijzen hebben. Het aantal prijzen per PLU is afhankelijk van de programmering. Ook is afhankelijk van de programmering of dat na registratie nog steeds de andere prijs is geselecteert of dat automatisch wordt teruggekeerd naar de standaard prijs.

Andere prijs registreren:

[PLU 1] [SHIFT 2] [PLU 1]

Bovenstaande resulteert in het registreren van de standaard prijs van PLU 1 en het registreren van de tweede prijs van PLU 1.

#### Representatie:

Met deze toets kunt u een gratis artikel aan de klant geven. Bijvoorbeeld "drie halen en twee betalen".

Representatie registreren:

[PLU 1] [REPRESENTATIE] [PLU 1]

Bvenstaande resulteert in het registreren van PLU 1 en het gratis weggeven van PLU 1.

#### Schade:

Met deze toets kunt u artikelen uit de voorraad halen die bijvoorbeeld beschadigd, gebroken of vermist zijn. Het uit de voorraad halen van artikelen kan uitsluitend in sleutelstand X en kan niet tijdens het registreren.

Artikel uit de voorraad halen:

Sleutel in X, [SCHADE], voer artikel(en) in, [SCHADE]

Het invoeren van het artikel kan direct d.m.v. een toets op het toetsenbord, d.m.v. een code of scannen van de barcode. Pas nadat alle artikelen zijn ingevoerd die uit de voorraad verwijder moeten worden, drukt u nogmaals op de toets [SCHADE].

#### Kortingen (%):

In totaal 5 percentage (%) toetsen kunnen geprogrammeerd worden met een vast tarief om korting te kunnen berekenen. Op het standaard toetsenbord zijn slechts %1 en %2 geprogrammeerd. U kunt ook percentages invoeren met maximaal 3 cijfers achter de komma.

| Korting (vast tarief) per artikel:          | Registreer artikel, druk op de [%] toets, ga verder met registreren  |
|---------------------------------------------|----------------------------------------------------------------------|
| Korting (geen vast tarief) per artikel:     | Registreer artikel, voer percentage in, druk op de [%] toets,        |
|                                             | ga verder met registreren                                            |
| Korting (vast tarief) over sub totaal:      | Registreer alle artikelen, druk op de [%] toets, [SUB TOTAAL]        |
| Korting (geen vast tarief) over sub totaal: | Registreer alle artikelen, voer percentage in, druk op de [%] toets, |
|                                             | [SUB TOTAAL]                                                         |

#### Foutieve handelingen:

[RETOUR] wordt gebruikt om artikelen terug te boeken die terugkomen in het assortiment. Meestal betreft het hier een ruiling van de klant. Terugboeken met [RETOUR]: [RETOUR], voer bedrag in, druk op de toets van het artikel / voer

[RETOUR], voer bedrag in, druk op de toets van het artikel / voer de code in en druk op [PLU] / scan het artikel

[FOUT] wordt gebruikt om de laatste aanslag direct terug te boeken. Terugboeken met [FOUT]: Druk na het registreren van een foutief artikel direct op [FOUT]

[HERSTEL] wordt gebruikt om een eerder gemaakte aanslag terug te boeken. Terugboeken met [HERSTEL]: [HERSTEL], voer bedrag in, druk op de toets van het artikel / voer de code in en druk op [PLU] / scan het artikel

[ANNULEER] wordt gebruikt om de hele bon te annuleren. Dit kan alleen als er nog niet is afgerekenend. Annuleren van de gehele bon: Druk na het registreren van alle artikelen op [ANNULEER]

Sleutelstand VOID kan ook worden gebruikt voor het terugboeken van artikelen (i.p.v. [HERSTEL]). Gebruik maken van deze sleutelstand kan niet tijdens een registratie. Eerst moet de registratie worden afgemaakt voordat u de sleutel kunt omdraaien naar sleutelstand VOID en artikelen kunt terugboeken. Gebruik maken van sleutelstand VOID: Sleutel in stand VOID, registreer artikel(en), afrekenen

#### La open:

[LA OPEN] wordt niet alleen gebruikt om de lade direct te openen als er niet wordt geregistreert, maar ook om een bepaald nummer op de de kassabon te printen. Dit kan bijvoorbeeld een nummer op een cheque zijn als de klant met een cheque betaald. Het invoeren van een nummer kan gedurende een registratie.

#### In kas:

[IN KAS] wordt gebruikt als er geld buiten een registratie om in de kassa wordt gedeponeerd. Dit gebeurt meestal als een klant een rekening wil betalen, of als er teveel geld uit de kassa is gehaald (met [UIT KAS]).

Gebruiken van [IN KAS]:

[IN KAS], voer bedrag in, voer wijze van betalen in, [IN KAS]

#### Uit kas:

[UIT KAS] wordt gebruikt als er geld uit de kassa wordt gehaald. Dit gebeurt meestal als een leverancier direct betaald moet worden, of als er bepaalde artikelen voor de zaak gekocht moeten worden (nieuwe lamp).

Gebruiken van [UIT KAS]:

[UIT KAS], voer bedrag in, voer wijze van betalen in, [UIT KAS]

#### Afrekenen:

Afrekenen is mogelijk met de toetsen [CONTANT], [PIN], [OP REK.]. Tevens is wisselgeldberekening mogelijk en uitbetaling van een cheque voor kontant geld. Ook het op verschillende manieren betalen van het totaal bedrag is mogelijk (gescheiden betalen). Bijv. een gedeelte kontant en een gedeelte met de pin.

| Directe betaling met [CONTANT]:     | Registreer alle artikelen en druk op [CONTANT]                                                                                                    |
|-------------------------------------|----------------------------------------------------------------------------------------------------|
| Directe betaling met [PIN]:         | Registreer alle artikelen en druk op [PIN]                                                                                                    |
| Directe betaling met [OP REK.]:     | Registreer alle artikelen en druk op [OP REK.]                                                                                                    |
| Wisselgeld berekenen met [CONTANT]: | Registreer alle artikelen, [SUB TTL], voer bedrag in waarmee de klant betaald, [CONTANT]                                                                                                    |
| Wisselgeld berekenen met [PIN]:     | Registreer alle artikelen, [SUB TTL], voer bedrag in waarmee de klant betaald, [PIN]                                                                                                    |
| Wisselgeld berekenen met [OP REK.]: | Registreer alle artikelen, [SUB TTL], voer bedrag in waarmee de klant betaald, [OP REK.]                                                                                                    |
| Extra pinnen:                       | Voer bedrag in en druk op [PIN CONTANT]                                                                                                    |
| Gescheiden betalen:                 | Registreer alle artikelen, voer bedrag in waarmee de klant<br>gedeeltelijk wil betalen en reken af met de afrekentoets, voer<br>bedrag in waarmee de klant het restbedrag wil betalen en reken af<br>met de afrekentoets. |

#### Wisselkoersen:

Het is mogelijk om het totaal bedrag om te rekenen naar een andere valuta (bijv. Amerikaanse Dollars). Het wisselgeld wordt wel weer omgerekend naar Euro's.

Gebruiken van [KOERS]:

Registreer alle artikelen, [KOERS], voer bedrag in en reken af

#### Tafels:

De volgende toetsen zijn van belang wanneer u gebruik maakt van tafels:[OPEN](toetscode 48; voor het openen van een tafelnummer)[SLUIT](toetscode 93; voor het sluiten van het tafelnummer)[NOTA](toetscode 86; voor het printen van de tafelnota)Eventueel kunt u ook nog gebruik maken van de volgende toetsen:[TAFEL#](toetscode 94; om een specifiek tafelnummer aan te geven)[KLANTEN](toetscode 61; om het aantal klanten per tafel in te voeren)

U kunt bijvoorbeeld als volgt registreren: [1] [OPEN] Artikelen registreren [SLUIT]

Een complete nota printen gaat als volgt: [1] [OPEN] [NOTA]

Afrekenen (met [CONTANT] gaat als volgt: [1] [OPEN] [CONTANT]

Overboeken van een tafel gaat als volgt (programmeer ook systeemoptie 30): [1][0][0] [SUB TTL] (oude tafelnummer) [OPEN] (nieuwe tafelnummer) [OPEN]

Stel dat een bepaalde klant een vast klantnummer (125) heeft, aan een bepaalde tafel (12) gaat eten met een bepaald aantal personen (6); dan kunt u dat als volgt registreren:
[1][2][5] [OPEN]
[1][2] [TAFEL#]
[6] [KLANTEN]
Artikelen registreren
[SLUIT]
Met [1][2][5] [OPEN] kunt u later de rekening van de klant weer openen.

# 4 Rapporten

Uw kassa houdt alle verkopen en transacties keurig voor u bij. Er zijn 4 soorten rapporten die u kunt printen:

- X1 Rapport U krijgt een overzicht van de verkopen zonder deze verkopen te resetten. Wanneer u verder gaat met registreren worden de 'nieuwe' verkopen bij de 'oude' verkopen opgeteld.
- Z1 Rapport wordt meestal tussen de middag geprint voor een verkoopoverzicht van de morgen U krijgt een overzicht van de verkopen en deze verkopen worden wel gereset. Wanneer u verder gaat met registreren worden de 'nieuwe' verkopen niet bij de 'oude' verkopen opgeteld.
- X2 Rapport Wordt meestal aan het eind van de dag geprint voor een totaal overzicht van de dag. Telt alle X1 Rapporten op zonder de verkoopgegevens te resetten. Wanneer u verder gaat met registreren worden 'nieuwe' verkopen bij de 'oude' verkopen opgeteld.
- Z2 Rapport wordt meestal door de week geprint om een tussenoverzicht te krijgen van de week Telt alle Z1 Rapporten op en reset de verkoopgegevens. Wanneer u verder gaat met registreren worden de 'nieuwe' verkopen niet bij de 'oude' verkopen opgeteld.

Z2 Rapport wordt meestal aan het eind van de week geprint voor een totaaloverzicht van de week.

| Rapport                 | Nr.    | Soort | Sleutel | Volgorde                                         |
|-------------------------|--------|-------|---------|--------------------------------------------------|
| Financieel              | 1      | X1    | Х       | [1] [SUB TOTAAL]                                 |
|                         |        | Z1    | Z       | [1] [SUB TOTAAL]                                 |
|                         |        | X2    | Х       | [2][0][1] [SUB TOTAAL]                           |
|                         |        | Z2    | Z       | [2][0][1] [SUB TOTAAL]                           |
| Uurrapport              | 2      | X1    | Х       | [2] [SUB TOTAAL]                                 |
|                         |        | Z1    | Z       | [2] [SUB TOTAAL]                                 |
|                         |        | X2    | Х       | [2][0][2] [SUB TOTAAL]                           |
|                         |        | Z2    | Z       | [2][0][2] [SUB TOTAAL]                           |
| Alle PLU's              | 3      | X1    | Х       | [3] [SUB TOTAAL]                                 |
|                         |        | Z1    | Z       | [3] [SUB TOTAAL]                                 |
|                         |        | X2    | Х       | [2][0][3] [SUB TOTAAL]                           |
|                         |        | Z2    | Z       | [2][0][3] [SUB TOTAAL]                           |
| Alle Verkopers          | 4      | X1    | X       | [4] [SUB TOTAAL]                                 |
|                         |        | Z1    | Z       | [4] [SUB TOTAAL]                                 |
|                         |        | X2    | X       | [2][0][4] [SUB TOTAAL]                           |
|                         |        | Z2    | Z       | [2][0][4] [SUB TOTAAL]                           |
| Hoofdgroepen            | 5      | X1    | X       | [5] [SUB TOTAAL]                                 |
|                         |        | Z1    | Z       | [5] [SUB TOTAAL]                                 |
|                         |        | X2    | X       | [2][0][5] [SUB TOTAAL]                           |
|                         |        | Z2    | Z       | [2][0][5] [SUB TOTAAL]                           |
| Alle vooraden           | 6      | X1    | X       | [6] [SUB TOTAAL]                                 |
|                         |        | Z1    | Z       | [6] [SUB TOTAAL]                                 |
| Dag Verkopen            | 8      | X2    | X       | [2][0][8] [SUB TOTAAL]                           |
|                         | -      | Z2    | Z       | [2][0][8] [SUB TOTAAL]                           |
| Per verkoper            | 9      | X1    | X       | [9] [SUB TOTAAL] # [VERKOPER] # [VERKOPER]       |
|                         |        | X2    | X       | [2][0][9] [SUB TOTAAL] # [VERKOPER] # [VERKOPER] |
| Openst. Latels          | 11     | X1    | X       | [1][1] [SUB TOTAAL]                              |
|                         |        | Z1    | Z       | [1][1] [SUB TOTAAL]                              |
| PLU's (bereik)          | 13     | X1    | X       | [1][3] [SUB TOTAAL] # [PLU] # [PLU]              |
|                         |        | X2    | X       | [[2][1][3] [SUB TOTAAL] # [PLU] # [PLU]          |
| Voorraad (bereik)       | 14     | X1    | X       | [[1][4] [SUB TOTAAL] # [PLU] # [PLU]             |
| Lade totaal             | 111    | X1    | X       |                                                  |
| Journaal (alles)        | 300    | X1    | X       | [3][0][0] [SUB TOTAAL]                           |
| Journaal (kontant)      | 301    | X1    | X       | [3][0][1] [SUB TOTAAL]                           |
| Journaal (cheque)       | 302    | X1    | X       | [3][0][2] [SUB TOTAAL]                           |
| Journaal (overig)       | 303    | X1    | X       | [3][0][3] [SUB TOTAAL]                           |
| Journaal (%)            | 304    | X1    | Х       | [3][0][4] [SUB TOTAAL]                           |
| Journaal (in/uitkas)    | 305    | X1    | Х       | [3][0][5] [SUB TOTAAL]                           |
| Journaal (retour)       | 306    | X1    | Х       | [3][0][6] [SUB TOTAAL]                           |
| Journaal (fout/herstel) | 307    | X1    | Х       | [3][0][7] [SUB TOTAAL]                           |
| Journaal (la open)      | 308    | X1    | Х       | [3][0][8] [SUB TOTAAL]                           |
| Journaal (annuleer)     | 309    | X1    | Х       | [3][0][9] [SUB TOTAAL]                           |
| Journaal (verkoper)     | 401-15 | X1    | Х       | [4][0][1] - [4][1][5] [SUB TOTAAL]               |
| Journaal (resetten)     | 399    | Z1    | Z       | [3][9][9] [SUB TOTAAL]                           |

# 5 Sleutelstand S

De volgende instellingen kunt u printen/programmeren in sleutelstand S:

- 1) Instellingen van de maxima
- 2) Verkopen resetten
- 3) NRGT-TTL resetten
- 4) PLU's resetten
- 5) EPROM informatie
- 6) Toetsenbord programmeren7) RS232 poorten programmeren

# 5.1 Instellingen van de maxima

Het uitprinten van de maxima gaat als volgt:

- Sleutel in stand S
- [6][0] [SUB TTL] [KONTANT]
- De kassa print nu (bijvoorbeeld) de volgende informatie:

TTL BESCHIKBAAR: 187144 bytes TTL GEBRUIKT: 179315 bytes

1.MAX PLU'S:3002.MAX.VERKOPERS:153.MAX.HOOFDGROEP 204.MAX.TAFELS:155.MAX PER TAFEL306.NOTA:N=SLIP,Y=BON7.PRIJS SHIFT:18.KORTING BIJ AANT.109.ELEC. JOURNAAL:3000

Het wijzigen van de maxima gaat als volgt:

- Sleutel in stand S
- [6][0] [SUB TTL]
- Voer een nummer uit de onderstaande tabel in en druk daarna op [X]:

| NR. | INSTELLING                |
|-----|---------------------------|
| 1   | PLU's                     |
| 2   | Verkopers                 |
| 3   | Hoofdgroepen              |
| 4   | Tafels                    |
| 5   | Aantal per tafel          |
| 6   | Nota (slip of klantenbon) |
| 7   | Prijs Shift               |
| 8   | Korting bij aantal        |
| 9   | Electronisch Journaal     |

• Voer een waarde uit de onderstaande tabel in en druk daarna op [KONTANT]:

| INSTELLING                | WAARDE                      |
|---------------------------|-----------------------------|
| PLU's                     | 300 (max. 5000)             |
| Verkopers                 | 15 (max. 99)                |
| Hoofdgroepen              | 20 (max. 99)                |
| Tafels                    | 15 (max. 500)               |
| Aantal per tafel          | 30 (max. 50)                |
| Nota (slip of klantenbon) | 0=Klantenbon, 1=Slipprinter |
| Prijs Shift               | 1 (max. 2)                  |
| Korting bij aantal        | 10 (max. 100)               |
| Electronisch Journaal     | 3000 (max. 15000)           |

- Na het programmeren van alle instellingen (zie vorige pagina) drukt u op [CONTANT] (zonder nummer ervoor)
- In het display verschijnt ALLOC; dit betekent dat de het geheugen wordt aangepast
- De kassa print een bon met daarop de nieuwe gegevens.

Wanneer de maxima per instelling wordt overschreden, zal dit op de kassabon worden geprint. Onderaan op de kassabon verschijnt dan de tekst: GEHEUGEN IS NIET GOED U zult de maxima opnieuw moeten programmeren.

Wanneer de maxima per instelling niet wordt overschreden, zal dit op de kassabon worden geprint. Onderaan op de kassabon verschijnt dan de tekst: GEHEUGEN IS GOED

## 5.2 Verkopen resetten

Het resetten van alle verkoopgegevens gaat als volgt:

- Zet de sleutel in de stand S
- [2][0] [SUB TTL]
- De kassa print een bon met daarop de tekst: VERKOPEN GERESET
- Draai de sleutel terug naar de stand REG

## 5.3 NRGT-TTL resetten

Het resetten van het NRGT-TTL (groot totaal) bedrag gaat als volgt:

- Zet de sleutel in de stand S
- [3][0] [SUB TTL]
- De kassa print een bon met daarop de tekst: NRGT-TTL GERESET
- Draai de sleutel terug naar de stand REG

## 5.4 PLU bestand verwijderen

Het verwijderen van het PLU bestand gaat als volgt:

- Zet de sleutel in de stand S
- [4][0] [SUB TTL]
- De kassa print een bon met daarop de tekst: PLU BESTAND GEWIST
- Draai de sleutel terug naar de stand REG

\*\*\* Let op, u moet nu alle PLU's opnieuw programmeren \*\*\*

## 5.5 EPROM informatie

Het printen van de EPROM informatie gaat als volgt:

- Zet de sleutel in de stand S
- [5][0] [SUB TTL]
- De kassa print een bon met daarop de EPROM versie en een CHECKSUM
- Draai de sleutel terug naar de stand REG

# 5.6 Toetsenbord programmeren

Het toetsenbord is vrij programmeerbaar. Dit betekent dat u bepaalde toetsen kunt vervangen voor andere toetsen of dat u bepaalde toetsen helemaal van het toetsenbord wilt verwijderen.

LET OP: verwijder NIET [SUB TTL] en [CONTANT]. Deze moet u gebruiken om de kassa te programmeren. Uiteraard zijn er nog meer toetsen van belang om de kassa te kunnen programmeren, maar zonder deze twee toetsen kunt u het toetsenbord niet programmeren.

Het programmeren van het toetsenbord gaat als volgt:

- Zet de sleutel in de stand S
- [7][0] [SUB TTL]
- Voer de code in van de toets (zie onderstaande tabel)
- Druk op de toets op het toetsenbord waar deze toets moet worden geprogrammeerd
- Herhaal bovenstaande (code invoeren en op toets drukken) voor alle toetsen die u wilt wijzigen
- Druk op [CONTANT] om af te sluiten

| code | toets     | code | toets        | code | toets         | code | toets      |
|------|-----------|------|--------------|------|---------------|------|------------|
| 1    | PLU1      | 31   | %4           | 61   | Klanten       | 91   | Sub totaal |
| 2    | PLU2      | 32   | %5           | 62   | PLU           | 92   | Weegschaal |
| 3    | PLU3      | 33   | X/tijd       | 63   | Level1        | 93   | Sluiten    |
| 4    | PLU4      | 34   | Verzamelnota | 64   | Level2        | 94   | Tafel#     |
| 5    | PLU5      | 35   | Annuleer     | 65   | Macro1        | 95   | Tare       |
| 6    | PLU6      | 36   | Contant      | 66   | Macro2        | 96   | Take out   |
| 7    | PLU7      | 37   | Op rek.1     | 67   | Macro3        | 97   | Geen btw   |
| 8    | PLU8      | 38   | Op rek.2     | 68   | Macro4        | 98   | BTW 1      |
| 9    | PLU9      | 39   | Op rek.3     | 69   | Macro5        | 99   | BTW 2      |
| 10   | PLU10     | 40   | Op rek.4     | 70   | Macro6        | 100  | BTW 3      |
| 11   | PLU11     | 41   | Op rek.5     | 71   | Macro7        | 101  | BTW 4      |
| 12   | PLU12     | 42   | Op rek.6     | 72   | Macro8        | 102  | Fooi       |
| 13   | PLU13     | 43   | Op rek.7     | 73   | Macro9        | 103  | Herstel    |
| 14   | PLU14     | 44   | Op rek.8     | 74   | Macro10       | 104  | Schade     |
| 15   | 1         | 45   | Extra pinnen | 75   | Retour        | 105  | Validatie  |
| 16   | 2         | 46   | Toelichting  | 76   | Shift 1       | 106  | Betalen    |
| 17   | 3         | 47   | Pin          | 77   | Shift 2       | 107  |            |
| 18   | 4         | 48   | Open         | 78   | Shift 3       | 108  | Inactief   |
| 19   | 5         | 49   | С            | 79   | Shift 4       | 109  | SKU#       |
| 20   | 6         | 50   | Verkoper     | 80   | Shift 5       | 110  |            |
| 21   | 7         | 51   | Koers1       | 81   | Vorig saldo   | 111  |            |
| 22   | 8         | 52   | Koers2       | 82   | Uit kas 1     | 112  |            |
| 23   | 9         | 53   | Koers3       | 83   | Uit kas 2     | 113  |            |
| 24   | 0         | 54   | Koers4       | 84   | Uit kas 3     | 114  |            |
| 25   | 00        | 55   | Drive thru   | 85   | Bon           | 115  |            |
| 26   | Dec. punt | 56   | Eat-in       | 86   | Nota          | 116  |            |
| 27   | La open   | 57   | Fout         | 87   | Representatie | 117  |            |
| 28   | %1        | 58   | Coupon shift | 88   | In kas 1      | 118  |            |
| 29   | %2        | 59   | Coupon sub   | 89   | In kas 2      | 119  |            |
| 30   | %3        | 60   | Coupon       | 90   | In kas 3      | 120  |            |

\*\* PLU 13 en 14 kunnen uitsluitend geplaatst worden op de posities van PLU 1 t/m 12 \*\*

\*\* Het is dus niet mogelijk om twee extra preset PLU's op het toetsenbord te programmeren naast PLU 1 t/m 12 \*\*

# 5.7 RS232 poorten programmeren

Het programmeren van de communicatieinstellingen en het selecteren van een apparaat gaat als volgt:

- Zet de sleutel in de stand S
- Toets in: [8][0] [SUB TTL] voor COM#1 of [8][1] [SUB TTL] voor COM#2
- Voer een waarde in voor optie N1 (1-16) en druk op [X]
- Voer een waarde in voor optie N2 en druk op [CONTANT]
- Programmeer alle waardes voor optie N1 om er zeker van te zijn dat het aangesloten apparaat goed werkt
- Druk na het programmeren van alle waardes op [CONTANT]

| N1 | Optie                                          | N2        | Waarde                      |
|----|------------------------------------------------|-----------|-----------------------------|
| 1  | Baud Rate                                      | 0         | 9600 baud                   |
|    |                                                | 1         | 1200 baud                   |
|    |                                                | 2         | 2400 baud                   |
|    |                                                | 3         | 4800 baud                   |
|    |                                                | 4         | 19200 baud                  |
| 2  | Pariteit                                       | 0         | Geen pariteit               |
|    |                                                | 1         | Oneven pariteit             |
|    |                                                | 2         | Even pariteit               |
| 3  | Data Bits                                      | 0         | 8 Data bits                 |
|    |                                                | 1         | 7 Data bits                 |
| 4  | Stop Bits                                      | 0         | 1 Stop bit                  |
|    |                                                | 1         | 2 Stop bit                  |
| 5  | Aangesloten apparaat                           | 0         | Geen apparaat aangesloten   |
|    |                                                | 1         | PC aangesloten              |
|    |                                                | 2         | Weegschaal aangesloten      |
|    |                                                | 3         |                             |
|    |                                                | 4         | Bonprinter aangesloten      |
|    |                                                | 5         | Devendence and a consolator |
|    |                                                | 0 7       |                             |
|    |                                                | /         | Pin concepton               |
|    |                                                | 0         | Pill dangesiolen            |
| 6  | Reaels bovensan overslaan op keukenprinter     | 9         |                             |
| 7  | Regels obversaan overslaan op keukenprinter    | 0-20      |                             |
| 8  | Regels bovenaan overslaan op slipprinter       | 0-20      |                             |
| 9  | Totaal aantal regels per pagina on slipprinter | 0-20      |                             |
| 10 | Aangesloten weegschaal type                    | 0.00      | NCI                         |
| 10 | hangeeleten weegeendar type                    | 1         | CAS                         |
| 11 | Aangesloten printer type                       | 0         | Geen printer aangesloten    |
|    |                                                | 1         | SAM4S SRP-100               |
|    |                                                | 2         | SAM4S SRP-250               |
|    |                                                | 3         | SAM4S SRP-300               |
|    |                                                | 4         | SAM4S SRP-350               |
|    |                                                | 5         | Citizen 3550                |
|    |                                                | 6         | Citizen 810                 |
|    |                                                | 7         | Citizen 230                 |
|    |                                                | 8         | EPSON TMT88-2               |
|    |                                                | 9         | EPSON U200                  |
|    |                                                | 10        | EPSON U295                  |
|    |                                                | 11        | EPSON U300                  |
|    |                                                | 12        | EPSON U325                  |
|    |                                                | 13        | EPSON U375                  |
|    |                                                | 14        | STAR SP-200                 |
|    |                                                | 15        | STAR SP-298                 |
|    |                                                | 16        | 51AH 57-300                 |
| 10 | Pala Diaplay                                   | 1/        |                             |
| 12 |                                                | U<br>1    |                             |
| 10 |                                                |           |                             |
| 13 |                                                | 1         |                             |
|    |                                                | י<br>ר    |                             |
| 1/ | PIN Config Byte                                | <br>0_127 |                             |
| 14 | PIN valuta                                     | 0-127     | Geen valuta                 |
| 15 |                                                | 1         |                             |
|    |                                                | 2         | Furo                        |
| 16 | PIN toegangscode (max_8 cijfers)               | 0-999     |                             |
| 10 | I in toogangooode (max. o oljiero)             | 0.000     |                             |

# 6 Sleutelstand PGM

De volgende instellingen kunt u programmeren in sleutelstand PGM:

- 1) BTW
- 2) PLU's
- 3) Systeem opties
- 4) Print opties
- 5) Toetsen
- 6) Verkopers
- 7) Korting bij aantal
- 8) Hoofdgroepen
- 9) Macro toetsen
- 10) Logo
- 11) Preset toetsen
- 12) Geld in lade limiet
- 13) Extra pinnen limiet
- 14) Datum en tijd
- 15) Tare gewicht
- 16) Kassanummer

## 6.1 BTW programmeren

Voor het programmeren van BTW tarieven moeten de toetsen [BTW1] en [BTW2] tijdelijk op het toetsenbord worden geprogrammeerd. Na het programmeren van de tarieven kunt u de toetsen weer verwijderen, als u echter ook de omschrijvingen wilt wijzigen dan dient u deze eerst te wijzigen voordat u de toetsen verwijderd. In hoofdstuk 5.6 leest u hoe u het toetsenbord kunt wijzigen.

De omschrijvingen van TAX1 en TAX2 kunt u wijzigen in bijvoorbeeld BTW1 en BTW2. In hoofdstuk 6.5 leest u hoe u omschrijvingen van toetsen kunt wijzigen.

Omdat in Nederland twee BTW tarieven gelden wordt direct uitgelegd hoe u beide tarieven kunt programmeren.

#### BTW tarief 1 (6%)

- Zet de sleutel in de stand PGM
- [6][.][0][0][0][2][0] [BTW1] [CONTANT]

#### BTW tarief 2 (19%)

- Zet de sleutel in de stand PGM
- [1][9][.][0][0][0][2][0] [BTW2] [CONTANT]

U kunt nu eventueel de omschrijvingen aanpassen (zie hoofdstuk 6.5). Als u klaar bent kunt u de sleutel terugdraaien naar sleutelstand REG.

De programmering van BTW is als volgt:

XX.XXXYZ [BTW1/2/3/4] [CONTANT]

| XX.XXX       | BTW tarief                                                   |
|--------------|--------------------------------------------------------------|
| Y            | Soort BTW                                                    |
|              | 0=BTW achteraf (Amerikaans)                                  |
|              | 2=Inclusief BTW (VAT=Nederlands)                             |
| Z            | Altijd 0                                                     |
| [BTW1/2/3/4] | BTW toetsen 1-4; u kunt maximaal 4 BTW tarieven programmeren |
| [KONTANT]    | Afsluiten van de programmering                               |

# 6.2 PLU's programmeren

De volgende instellingen kunt u per PLU programmeren:

- 1) PLU status (preset, BTW, negatief, enkel verkoop, etc.)
- 2) Hoofdgroep koppeling
- 3) Prijs en bedragbegrenzing
- 4) Voorraad
- 5) Omschrijving
- 6) PLU koppeling
- 7) PLU verwijderen
- 8) PLU korting bij aantal

## 6.2.1 PLU status programmeren

- Zet de sleutel in de stand PGM
- [1][0][0] [SUB TTL]
- Selecteer de PLU waarvan u de status wilt veranderen; dit kan op de volgende vier manieren:
  1) Druk op het toetsenbord op de toets van de PLU

2) Druk op de eerste en op de laatste toets van de PLU's als deze en tussenliggende dezelfde status hebben. Bijv. [PLU1] en [PLU4] indrukken betekent dat PLU1 t/m PLU4 dezelfde status hebben

3) Voer het nummer van de PLU in (barcodenummer of volgnummer) en druk op de toets [PLU]

4) Voer het eerste nummer in van de PLU (barcodenummer of volgnummer) en het laatste nummer in van de PLU (barcodenummer of volgnummer) als deze en tussenliggende dezelfde status hebben en druk op [PLU] Bijv. [2] [PLU] [8] [PLU] indrukken betekent dat PLU2 t/m PLU8 dezelfde status hebben

- Voer de status in: N1 N2 N3 N4 N5 N6 N7 N8 N9 (zie hieronder) en druk op [X]
- Druk op [CONTANT]

#### PLU Status

| Status | Optie                                         | Wa   | aarde | = | Som |
|--------|-----------------------------------------------|------|-------|---|-----|
| N1     | PLU op toetsenbord                            | Ja=0 | Nee=1 |   |     |
|        | Vaste PLU prijs                               | Ja=0 | Nee=2 |   |     |
|        | Bereken BTW tarief1                           | Ja=4 | Nee=0 |   |     |
| N2     | Bereken BTW tarief2                           | Ja=1 | Nee=0 |   |     |
|        | Bereken BTW tarief3                           | Ja=2 | Nee=0 |   |     |
|        | Bereken BTW tarief4                           | Ja=4 | Nee=0 |   |     |
| N3     | PLU is een coupon artikel                     | Ja=1 | Nee=0 |   |     |
|        | PLU prijs is negatief                         | Ja=2 | Nee=0 |   |     |
|        | PLU is doorverkoop artikel                    | Ja=4 | Nee=0 |   |     |
| N4     | Enkel verkoop (automatisch afrekenen)         | Ja=1 | Nee=0 |   |     |
|        | SKU# verplicht invoeren                       | Ja=2 | Nee=0 |   |     |
| N5     | Voorraad invoeren bij deze PLU                | Ja=1 | Nee=0 |   |     |
|        | PLU is niet actief                            | Ja=2 | Nee=0 |   |     |
| N6     | PLU is een toelichting                        | Ja=2 | Nee=0 |   |     |
|        | Verplicht een toelichting invoeren            | Ja=4 | Nee=0 |   |     |
| N7     | Print PLU op de klantenbon                    | Ja=0 | Nee=1 |   |     |
|        | Print PLU op de nota                          | Ja=0 | Nee=4 |   |     |
| N8     | Print prijs op de klantenbon                  | Ja=0 | Nee=1 |   |     |
|        | Print prijs op de nota                        | Ja=0 | Nee=2 |   |     |
|        | Geen representatie mogelijk bij deze PLU      | Ja=4 | Nee=0 |   |     |
| N9     | PLU teller niet resetten na een PLU Z-Rapport | Ja=1 | Nee=0 |   |     |
|        | Vaste prijs overschreven worden door manager  | Ja=2 | Nee=0 |   |     |

Standaard zijn alle instellingen '0'.

Bijv. De volgende instellingen wilt u wijzigen van PLU1 (op het toetsenbord):

Bereken BTW tarief1, vaste prijs mag alleen overschreven worden door een manager.

- Sleutel in stand PGM
- [1][0][0] [SUB TTL]
- [PLU 1]
- [4][0][0][0][0][0][0][0][2] [X]
- [CONTANT]

# 6.2.2 Hoofdgroep koppeling

Elke PLU kan aan maximaal 3 hoofdgroepen (van de 20) worden gekoppelt. Hoofdgroepen verschijnen in rapporten en kunnen worden geprint op een keukenprinter.

Als u geen hoofdgroep wilt koppelen, zullen de PLU's automatisch aan hoofdgroep 0 worden gekoppelt.

- Sleutel in stand PGM
- [1][5][0] [SUB TTL]
- Selecteer de PLU waaraan u een hoofdgroep wilt koppelen; dit kan op de volgende vier manieren:
   1) Druk op het toetsenbord op de toets van de PLU

2) Druk op de eerste en op de laatste toets van de PLU's als deze en tussenliggende dezelfde hoofdgroep hebben. Bijv. [PLU1] en [PLU4] indrukken betekent dat PLU1 t/m PLU4 dezelfde hoofdgroep hebben
3) Voer het nummer van de PLU in (barcodenummer of volgnummer) en druk op de toets [PLU]
4) Voer eerste nummer in van de PLU (barcodenummer of volgnummer) en het laatste nummer in van de PLU (barcodenummer of volgnummer) en het laatste nummer in van de PLU
(barcodenummer of volgnummer) als deze en tussenliggende dezelfde hoofdgroep hebben en druk op [PLU]
Bijv. [2] [PLU] [8] [PLU] indrukken betekent dat PLU2 t/m PLU8 dezelfde hoofdgroep hebben

- Voer de hoofdgroep(en) in: N1 N2 N3 N4 N5 N6 (zie hieronder) en druk op [X]
- Druk op [CONTANT]

N1/N2=Hoofdgroep1 N3/N4=Hoofdgroep2 N5/N6=Hoofdgroep3

Bijv.: U wilt PLU 5 (op toetsenbord) koppelen aan de hoofdgroepen 1, 4 en 12

- Sleutel in stand PGM
- [1][5][0] [SUB TTL]
- [PLU 5]
- [0][1][0][4][1][2] [X]
- [CONTANT]

## 6.2.3 Prijs en bedragbegrenzing

Als de PLU geen vaste prijs heeft (zie status) kunt u hier een bedragbegrenzing invoeren. Als de PLU wel een vaste prijs heeft (zie status) kunt u hier de vaste prijs invoeren.

- Sleutel in stand PGM
- [2][0][0] [SUB TTL]
- Selecteer de PLU waaraan u een prijs of bedragbegrenzing wilt koppelen; dit kan op de volgende 4 manieren:
  1) Druk op het toetsenbord op de toets van de PLU

2) Druk op de eerste en op de laatste toets van de PLU's als deze en tussenliggende dezelfde prijs of bedragbegrenzing hebben.

Bijv. [PLU1] en [PLU4] indrukken betekent dat PLU1 t/m PLU4 dezelfde prijs of bedragbegrenzing hebben 3) Voer het nummer van de PLU in (barcodenummer of volgnummer) en druk op de toets [PLU]

4) Voer eerste nummer in van de PLU (barcodenummer of volgnummer) en het laatste nummer in van de PLU (barcodenummer of volgnummer) als deze en tussenliggende dezelfde prijs of bedragbegrenzing hebben en druk op [PLU]

Bijv. [2] [PLU] [8] [PLU] indrukken betekent dat PLU2 t/m PLU8 dezelfde prijs of bedragbegrenzing hebben

- Voer de vaste prijs of bedragbegrenzing in (max. 7 cijfers) en druk op [X]
- Druk op [CONTANT]

Bijv. PLU4 (op toetsenbord) heeft volgens de status een vaste prijs en de vaste prijs moet worden € 2,50

- Sleutel in stand PGM
- [2][0][0] [SUB TTL]
- [PLU 4]
- [2][5][0] [X]
- [CONTANT]

## 6.2.4 Voorraad

Als er gebruik wordt gemaakt van voorraad bij een (of meerdere) PLU('s) (zie status van de PLU) dan kunt u met deze programmering de voorraad invoeren.

In systeem optie 18 (zie hoofdstuk 6.3) kunt u selecteren of de hier ingevoerde voorraad bij de oude voorraad moet worden opgeteld, of dat de hier ingevoerde voorraad de totale huidige voorraad is.

- Sleutel in stand PGM
- [2][5][0] [SUB TTL]
- Selecteer de PLU waarvan u voorraad wilt invoeren; dit kan op de volgende vier manieren:
  - 1) Druk op het toetsenbord op de toets van de PLU

2) Druk op de eerste en op de laatste toets van de PLU's als deze en tussenliggende dezelfde voorraad hebben. Bijv. [PLU1] en [PLU4] indrukken betekent dat PLU1 t/m PLU4 dezelfde voorraad hebben
3) Voer het nummer van de PLU in (barcodenummer of volgnummer) en druk op de toets [PLU]
4) Voer eerste nummer in van de PLU (barcodenummer of volgnummer) en het laatste nummer in van de PLU (barcodenummer of volgnummer) en het laatste nummer in van de PLU
(barcodenummer of volgnummer) als deze en tussenliggende dezelfde voorraad hebben en druk op [PLU]
Bijv. [2] [PLU] [8] [PLU] indrukken betekent dat PLU2 t/m PLU8 dezelfde voorraad hebben

- Voer de voorraad in (max. 6 cijfers; inclusief twee achter de komma, dus '1' invoeren als '100') en druk op [X]
- Druk op [CONTANT]

Bijv. PLU 18 (niet op toetsenbord) krijgt een voorraad erbij (zie systeem optie 18) van 22.

- Sleutel in stand PGM
- [2][5][0] [SUB TTL]
- [1][8] [PLU]
- [2][2] [X]
- [CONTANT]

## 6.2.5 Omschrijving

U kunt een omschrijving invoeren van maximaal 18 karakters per PLU. Op de volgende pagina ziet u een tabel staan met alle karakters die u kunt programmeren. Onder elk karakter staat een drie cijferige code.

- Sleutel in stand PGM
- [3][0][0] [SUB TTL]
- Selecteer de PLU waarvan u de omschrijving wilt invoeren; dit kan op de volgende twee manieren:
  1) Druk op het toetsenbord op de toets van de PLU
- 2) Voer het nummer in van de PLU (barcodenummer of volgnummer) en druk op de toets [PLU]
- Voer de omschrijving in (maximaal 18 karakters) en druk op [X]
- Druk op [CONTANT]

Bijv. PLU 22 (niet op toetsenbord) krijgt de omschrijving COLA

- Sleutel in stand PGM
- [3][0][0] [SUB TTL]
- [2][2] [PLU]
- [0][6][7] [0][7][9] [0][7][6] [0][6][5] [X]
- [CONTANT]

## Karaktercodetabel

| CHAR | Ç   | ü     | é   | â       | ä    | à   | å   | ç      | ê   | ë   |
|------|-----|-------|-----|---------|------|-----|-----|--------|-----|-----|
| CODE | 001 | 002   | 003 | 004     | 005  | 006 | 007 | 008    | 009 | 010 |
| CHAR | è   | Ï     | î   | ì       | Ä    | Å   | É   | æ      | Æ   | Ô   |
| CODE | 011 | 012   | 013 | 014     | 015  | 016 | 017 | 018    | 019 | 020 |
| CHAR | ö   | ò     | û   | ù       | ÿ    | Ö   | Ü   | ¢      | £   | ¥   |
| CODE | 021 | 022   | 023 | 024     | 0250 | 026 | 027 | 028    | 029 | 030 |
| CHAR | €   | SPACE | 1   | u       | #    | \$  | %   | &      | •   | (   |
| CODE | 031 | 032   | 033 | 034     | 035  | 036 | 037 | 038    | 039 | 040 |
| CHAR | )   | *     | +   | ,       | -    |     | /   | 0      | 1   | 2   |
| CODE | 041 | 042   | 043 | 044     | 045  | 046 | 047 | 048    | 049 | 050 |
| CHAR | 3   | 4     | 5   | 6       | 7    | 8   | 9   | :      | ;   | <   |
| CODE | 051 | 052   | 053 | 054     | 055  | 056 | 057 | 058    | 059 | 060 |
| CHAR | =   | >     | ?   | @       | A    | В   | C   | D      | E   | F   |
| CODE | 061 | 062   | 063 | 064     | 065  | 066 | 067 | 068    | 069 | 070 |
| CHAR | G   | H     | I   | J       | K    | L   | M   | N      | 0   | Р   |
| CODE | 071 | 072   | 073 | 074     | 075  | 076 | 077 | 078    | 079 | 080 |
| CHAR | Q   | R     | S   | Т       | U    | V   | W   | X      | Y   | Z   |
| CODE | 081 | 082   | 083 | 084     | 085  | 086 | 087 | 088    | 089 | 090 |
| CHAR |     |       |     | 1       |      |     | a   | b      | с   | d   |
| CODE | 091 | 092   | 093 | 094     | 095  | 096 | 097 | 098    | 099 | 100 |
| CHAR | e   | f     | g   | h       | I    | j   | k   | 1      | m   | n   |
| CODE | 101 | 102   | 103 | 104     | 105  | 106 | 107 | 108    | 109 | 110 |
| CHAR | 0   | p     | q   | r       | S    | t   | u   | v      | w   | x   |
| CODE | 111 | 112   | 113 | 114     | 115  | 116 | 117 | 118    | 119 | 120 |
| CHAR | у   | z     | B.  | ACK SPA | CE   |     |     | Double |     |     |
| CODE | 121 | 122   |     | 123     |      |     |     | 999    |     |     |

# 6.2.6 PLU koppeling

Met PLU koppeling kunt u een PLU aan een andere PLU koppelen zodat wanneer u de eerste PLU registreert, ook automatisch de tweede PLU wordt geregistreert (bijv. statiegeld).

- Sleutel in stand PGM
- [3][5][0] [SUB TTL]
- Selecteer de PLU waaraan u een andere PLU wilt koppelen; dit kan op de volgende twee manieren:
  1) Druk op het toetsenbord op de toets van de PLU
  - 2) Voer het nummer in van de PLU (barcodenummer of volgnummer) en druk op de toets [PLU]
- Selecteer de PLU die gekoppelt moet worden; dit kan op de volgende twee manieren:
  1) Druk op het toetsenbord op de toets van de PLU

2) Voer het nummer in van de PLU (barcodenummer of volgnummer) en druk op de toets [PLU]

- Druk op [X]
- Druk op [CONTANT]

Bijv. PLU 2 (op toetsenbord moet worden gekoppelt aan PLU 22 (niet op toetsenbord). Na het indrukken van PLU 2 wordt automatisch ook PLU 22 geregistreert.

- Sleutel in stand PGM
- [3][5][0] [SUB TTL]
- [PLU 2]
- [2][2] [PLU]
- [X]
- [CONTANT]

Als u de koppeling ongedaan wilt maken kunt u bij de PLU die gekoppelt moet worden invoeren: [0] [PLU]

# 6.2.7 PLU verwijderen

U kunt alleen PLU's verwijderen als de PLU totalen zijn geprint in PLU rapporten en Voorraad Rapporten. Bovenstaande geldt uitsluitend voor het printen van Z-Rapporten.

- Sleutel in stand PGM
- [4][0][0] [SUB TTL]
- Selecteer de PLU die u wilt verwijderen; dit kan op de volgende vier manieren:

  Druk op het toetsenbord op de toets van de PLU
  Druk op de eerste en op de laatste toets van de PLU's als deze en tussenliggende moeten worden verwijderd. Bijv. [PLU1] en [PLU4] indrukken betekent dat PLU1 t/m PLU4 worden verwijderd
  Voer het nummer van de PLU in (barcodenummer of volgnummer) en druk op de toets [PLU]
  Voer eerste nummer in van de PLU (barcodenummer of volgnummer) en het laatste nummer in van de PLU (barcodenummer of volgnummer) en het laatste nummer in van de PLU (barcodenummer of volgnummer) en het laatste nummer in van de PLU
  Bijv. [2] [PLU] [8] [PLU] indrukken betekent dat PLU2 t/m PLU8 worden verwijderd
- Druk op [X]
- Druk op [CONTANT]

Bijv. PLU 11 t/m 20 (niet op toetsenbord) moeten worden verwijderd

- Sleutel in stand PGM
- [4][0][0] [SUB TTL]
- [1][1] [PLU] [2][0] [PLU]
- [X]
- [CONTANT]

## 6.2.8 PLU korting bij aantal

In dit hoofdstuk wordt de PLU aan een korting bij aantal tabel gekoppelt. In hoofdstuk 6.7 kunt u invoeren bij welk aantal de korting geldig is.

- Sleutel in stand PGM
- [4][5][0] [SUB TTL]
- Selecteer de PLU die u wilt koppelen; dit kan op de volgende vier manieren:

 Druk op het toetsenbord op de toets van de PLU
 Druk op de eerste en op de laatste toets van de PLU's als deze en tussenliggende moeten worden gekoppelt. Bijv. [PLU1] en [PLU4] indrukken betekent dat PLU1 t/m PLU4 worden gekoppelt
 Voer het nummer van de PLU in (barcodenummer of volgnummer) en druk op de toets [PLU]
 Voer eerste nummer in van de PLU (barcodenummer of volgnummer) en het laatste nummer in van de PLU (barcodenummer of volgnummer) als deze en tussenliggende moeten worden gekoppelt en druk op [PLU]
 Bijv. [2] [PLU] [8] [PLU] indrukken betekent dat PLU2 t/m PLU8 worden gekoppelt

- Voer het nummer van de korting bij aantal tabel (1-20) in en druk op [X]
- Druk op [CONTANT]

Bijv. PLU 11 (op toetsenbord) moeten worden gekoppelt aan korting bij aantal tabel 5

- Sleutel in stand PGM
- [4][5][0] [SUB TTL]
- [PLU 11]
- [5] [X]
- [CONTANT]

# 6.3 Systeem opties

Standaard hebben alle systeem opties de waarde '0'. U hoeft deze niet te programmeren tenzij u de systeem optie een andere waarde wilt geven (1,2 of 4). In totaal zijn er 30 systeem opties waarvan de meeste weer zijn opgedeeld in een aantal tussenopties. De waardes van deze tussenwaardes opgeteld vormen samen de waarde van de systeemoptie.

Bijv.: In systeem optie 8 wilt u de tussenwaardes 1 en 2 invoeren. Opgeteld is de waarde 1+2=3.

U voert de waarde als volgt in:

- Sleutel in PGM
- [3][0] [SUB TTL]
- Voer het nummer in van de systeem optie (1-30) en druk op [X]
- Voer de waarde in van de systeem optie (0-7) en druk op [SUB TTL]
- U kunt nu opnieuw een nummer invoeren, op [X] drukken, waarde invoeren en op [SUB TTL] drukken
- Na het invoeren van alle systeem opties drukt u op [CONTANT]

Bijv. Systeem optie 8 moet de waarde 3 krijgen.

- Sleutel in PGM
- [3][0] [SUB TTL]
- [8] [X]
- [3] [SUB TTL]
- [CONTANT]

#### Systeem opties

| Nr | Optie                                         | Wa        | arde       | = | Som |
|----|-----------------------------------------------|-----------|------------|---|-----|
| 1  | Toets maakt geluid na indrukken van de toets  | Ja=0      | Nee=1      |   |     |
|    | % niet van invloed op netto verkoop           | Ja=2      | Nee=0      |   |     |
| 2  | Verkoper aanmelden(code=geprogr. Code)        | Nr.=0     | Code=1     |   |     |
| 3  | Verkoper verplichting voor elke transactie    | Ja=1      | Nee=0      |   |     |
| 4  | Lade verplicht sluiten voor registratie       | Ja=0      | Nee=1      |   |     |
|    | Activeer lade alarm als de lade openstaat     | Ja=2      | Nee=0      |   |     |
| 5  | Aantal seconden voordat ladealarm afgaat      | 1-99 se   | econden    |   |     |
| 6  | Wisselgeld na betaling aanpassen              | Ja=1      | Nee=0      |   |     |
|    | Lade gaat open na aanpassen van wisselgeld    | Ja=0      | Nee=2      |   |     |
|    | Meerdere klantenbonnen printen is mogelijk    | Ja=4      | Nee=0      |   |     |
| 7  | Kasdeclaratie verplicht voor een Z-Rapport    | Ja=1      | Nee=0      |   |     |
|    | Negatieve verkopen alleen in sleutelstand X   | Ja=2      | Nee=0      |   |     |
| 8  | '0' verkopen alleen in sleutelstand X         | Ja=1      | Nee=0      |   |     |
|    | Bonnummer resetten na financieel rapport      | Ja=2      | Nee=0      |   |     |
| 9  | Reset NRGT-TTL na Z financieel rapport        | Ja=1      | Nee=0      |   |     |
|    | Lade gaat open tijdens printen van rapporten  | Ja=0      | Nee=2      |   |     |
|    | Lade gaat op in trainingstand                 | Ja=0      | Nee=4      |   |     |
| 10 | Aantal decimalen (cijfers achter de komma)    | 0         | -3         |   |     |
| 11 | Volgorde van de datum                         | MMDD      | )]]]]=0    |   |     |
|    |                                               | DDMN      | IJJJJ=1    |   |     |
|    |                                               | JJJJM     | MDD=2      |   |     |
|    | Percentage en BTW afronden                    |           | 0          |   |     |
| 12 | Afronden                                      | Afronden  | op 0.005=0 |   |     |
|    |                                               | Naar b    | oven=1     |   |     |
|    |                                               | Naar be   | neden=2    |   |     |
| 13 | Gescheiden betalen afronden                   | Afronden  | op 0.005=0 |   |     |
|    |                                               | Naar b    | oven=1     |   |     |
|    |                                               | Naar be   | neden=2    |   |     |
| 14 | Verpl. EATIN, TAKEOUT, DRIVETHRU voor betalen | Ja=1      | Nee=0      |   |     |
|    | Doorverkoop                                   | Normaal=0 | SKU#=2     |   |     |
| 15 | Reset rapportnummer na Z1-Financieel Rapport  | Ja=1      | Nee=0      |   |     |
|    | Reset rapportnummer na Z1-Uurrapport          | Ja=2      | Nee=0      |   |     |
|    | Reset rapportnummer na Z1-PLU Rapport         | Ja=4      | Nee=0      |   |     |
| 16 | Reset rapportnummer na Z1-Verkoperrapport     | Ja=1      | Nee=0      |   |     |
|    | Reset rapportnummer na Z1-Hoofdgroep Rapport  | Ja=2      | Nee=0      |   |     |

| Nr | Optie                                               | Wa           | arde       | = | Som |
|----|-----------------------------------------------------|--------------|------------|---|-----|
| 17 | Reset rapportnummer na Z2-Verkoop Rapport           | Ja=1         | Nee=0      |   |     |
|    | Maak gebruik van papiersensor                       | Ja=0         | Nee=2      |   |     |
|    | Maak geen gebruik van gescheiden betalen            | Ja=4         | Nee=0      |   |     |
| 18 | Direct vermenigvuldigen (zonder [X])                | Ja=1         | Nee=0      |   |     |
|    | Voorraad                                            | Optellen     | bij oude=2 |   |     |
|    |                                                     | Nieuwe v     | oorraad=0  |   |     |
| 19 | Aantal numerieke cijfers (0=geen limiet)            | 0.           | -14        |   |     |
| 20 | Meer dan 1 cijfer direct vermenigvuldigen           | Ja=1         | Nee=0      |   |     |
|    | Aangeslagen bedrag bij validatie                    | Totaal=2     | Verkoop=0  |   |     |
| 21 | Prijs van gekoppelde PLU in het display             | Ja=1         | Nee=0      |   |     |
|    | Verkoop mogelijk als voorraad=0                     | Ja=0         | Nee=2      |   |     |
|    | Zweedse afronding over sub totaal bedrag            | Ja=4         | Nee=0      |   |     |
| 22 | Zweedse afronding na contant                        | Ja=1         | Nee=0      |   |     |
|    | Z-Voorraad Rapport printen is mogelijk              | Ja=0         | Nee=2      |   |     |
| 23 | Trainingstand                                       | Enter=1      | Einde=0    |   |     |
| 24 | Maak gebruik van electronisch journaal              | Ja=1         | Nee=0      |   |     |
|    | Melding als electronisch journaal vol is            | Ja=0         | Nee=2      |   |     |
|    | Geen registratie mogelijk als elec. Journaal vol is | Ja=4         | Nee=0      |   |     |
| 25 | Aleen negatieve bedragen naar elect. journaal       | Ja=1         | Nee=0      |   |     |
|    | Stuur rapporten naar electronisch journaal          | Ja=2         | Nee=0      |   |     |
|    | Maak geen gebruik van kasdeclaratie                 | Ja=4         | Nee=0      |   |     |
| 26 | Tafels of verkopers door elkaar                     | Tafels=0     | Verkoper=1 |   |     |
|    | BTW wijziging van invloed op gehele bon             | Ja=2         | Nee=0      |   |     |
|    | Niet registreren in sleutelstand VOID               | Ja=4         | Nee=0      |   |     |
| 27 | Maak geen gebruik van de toetsen Level1 of Level2   | Level1=1     | Level2=2   |   |     |
| 28 | Ga terug naar standaard niveau bij PLU prijs shift  | Na ar        | tikel=0    |   |     |
|    |                                                     | Na einde     | verkoop=1  |   |     |
|    |                                                     | Blijf op     | niveau=2   |   |     |
| 29 | Ga terug naar standaard niveau bij PLU shift        | Na artikel=0 |            |   |     |
|    | (modifier functie)                                  | Na einde     | verkoop=1  |   |     |
|    |                                                     | Blijf op     | niveau=2   |   |     |
| 30 | Verplaatsen naar een andere tafel is mogelijk       | Ja=2         | Nee=0      |   |     |
|    | Maak gebruik van de oprolspoel                      | Ja=1         | Nee=0      |   |     |

## Printen van de systeemopties:

- Sleutel in PGM •
- [1][5] [SUB TTL] •
- •
- [2] [X] [CONTANT] •

De kassa heeft nu een lijst geprint met daarop alle geprogrammeerde systeemopties.

# 6.4 Print opties

Standaard hebben alle print opties de waarde '0'. U hoeft deze niet te programmeren tenzij u de print optie een andere waarde wilt geven (1,2 of 4). In totaal zijn er 32 print opties waarvan de meeste weer zijn opgedeeld in een aantal tussenopties. De waardes van deze tussenwaardes opgeteld vormen samen de waarde van de print optie. Bijv.: In systeem optie 8 wilt u de tussenwaardes 1 en 2 invoeren. Opgeteld is de waarde 1+2=3.

U voert de waarde als volgt in:

- Sleutel in PGM
- [4][0] [SUB TTL]
- Voer het nummer in van de print optie (1-32) en druk op [X]
- Voer de waarde in van de print optie (0-7) en druk op [SUB TTL]
- U kunt nu opnieuw een nummer invoeren, op [X] drukken, waarde invoeren en op [SUB TTL] drukken
- Na het invoeren van alle print opties drukt u op [CONTANT]

Bijv. Print optie 10 moet de waarde 3 krijgen.

- Sleutel in PGM
- [4][0] [SUB TTL]
- [1][0] [X]
- [3] [SUB TTL]
- [CONTANT]

#### Print opties

| Nr | Optie                                              | Waa      | arde     | = | Som |
|----|----------------------------------------------------|----------|----------|---|-----|
| 1  | Print totalen in Verkoper Rapport                  | Ja=1     | Nee=0    |   |     |
|    | Print BTW symbool                                  | Ja=0     | Nee=2    |   |     |
| 2  | Print HERSTEL en RETOUR in Financieel Rapport      | Ja=0     | Nee=1    |   |     |
|    | Print negatieve totalen in Financieel Rapport      | Ja=2     | Nee=0    |   |     |
| 3  | Geen totalen zonder omzet in Financieel Rapport    | Ja=0     | Nee=1    |   |     |
|    | Geen totalen zonder omzet in Verkoper Rapport      | Ja=0     | Nee=2    |   |     |
|    | Print Verkoper Rapport na Financieel Rapport       | Ja=4     | Nee=0    |   |     |
| 4  | Print PLU totaal op de bon                         | Ja=1     | Nee=0    |   |     |
|    | Print niet verkochte PLU's in PLU Rapport          | Ja=2     | Nee=0    |   |     |
|    | Print sub totaal na indrukken van [SUB TTL]        | Ja=4     | Nee=0    |   |     |
| 5  | Print verkooppercentages (%) in PLU Rapport        | Ja=1     | Nee=0    |   |     |
|    | Print bonnummer op de klantenbon                   | Ja=0     | Nee=2    |   |     |
| 6  | Print de datum op de klantenbon                    | Ja=0     | Nee=1    |   |     |
|    | Print de tijd op de klantenbon                     | Ja=0     | Nee=2    |   |     |
|    | Print het kassanummer op de klantenbon             | Ja=0     | Nee=4    |   |     |
| 7  | Print naam van de verkoper op de klantenbon        | Ja=0     | Nee=1    |   |     |
|    | Print rapportnummer in de Z-Rapporten              | Ja=0     | Nee=2    |   |     |
| 8  | Valuta symbool                                     | 4        | €        |   |     |
| 9  | Print een bon na aanmelden van andere verkoper     | Ja=0     | Nee=1    |   |     |
|    | Print NRGT-TTL in X-Financieel Rapport             | Ja=0     | Nee=2    |   |     |
|    | Print NRGT-TTL in Z-Financieel Rapport             | Ja=0     | Nee=4    |   |     |
| 10 | Print bruto totaal in X-Financieel Rapport         | Ja=0     | Nee=1    |   |     |
|    | Print bruto totaal in Z-Financieel Rapport         | Ja=0     | Nee=2    |   |     |
| 11 | Print sub totaal excl. BTW op de klantenbon        | Ja=1     | Nee=0    |   |     |
|    | BTW bedrag op de klantenbon                        | Totaal=2 | Tarief=0 |   |     |
| 12 | Print BTW bedragen op de klantenbon                | Ja=0     | Nee=1    |   |     |
|    | Print totaal excl. BTW per tarief op de klantenbon | Ja=2     | Nee=0    |   |     |
|    | Print BTW per tarief op de klantenbon              | Ja=4     | Nee=0    |   |     |
| 13 | Print bedrag exclusief BTW (netto) op de bon       | Ja=1     | Nee=0    |   |     |
|    | Print TRAINING op de bon                           | Ja=2     | Nee=0    |   |     |
| 14 | Symbool voor wisselkoers1 (zie karakter tabel)     |          |          |   |     |
| 15 | Symbool voor wisselkoers2 (zie karakter tabel)     |          |          |   |     |
| 16 | Symbool voor wisselkoers3 (zie karakter tabel)     |          |          |   |     |
| 17 | Symbool voor wisselkoers4 (zie karakter tabel)     |          |          |   |     |
| 18 | Print ordernummer op de keukenprinter              | Ja=0     | Nee=1    |   |     |
|    | Print prijs van artikel op de keukenprinter        | Ja=2     | Nee=0    |   |     |

| Nr | Optie                                                 | Waa         | arde         | = | Som |
|----|-------------------------------------------------------|-------------|--------------|---|-----|
| 19 | Print op de keukenprinter in sleutelstand VOID        | Ja=0        | Nee=1        |   |     |
|    | Print op de keukenprinter als kassa in training staat | Ja=2        | Nee=0        |   |     |
| 20 | Combineer dezelfde artikelen op de keukenprinter      | Ja=0        | Nee=1        |   |     |
|    | Combineer dezelfde artikelen op de tafelnota          | Ja=0        | Nee=2        |   |     |
| 21 | Print logo bovenaan op de klantenbon                  | Ja=0        | Nee=1        |   |     |
|    | Print logo onderaan op de klantenbon                  | Ja=0        | Nee=2        |   |     |
| 22 | Print logo bovenaan op de tafelnota                   | Ja=1        | Nee=0        |   |     |
|    | Print logo onderaan op de tafelnota                   | Ja=2        | Nee=0        |   |     |
| 23 | Print gem. aantal per klant in Financieel Rapport     | Ja=0        | Nee=1        |   |     |
|    | Print gem. prijs per klant in Financieel Rapport      | Ja=0        | Nee=2        |   |     |
| 24 | Tweede bon printen voor dezelfde tranactie            | Ja=1        | Nee=0        |   |     |
|    | Print artikelen per hoofdgroep op de keukenprinter    | Ja=2        | Nee=0        |   |     |
|    | Print PLU# op de klantenbon                           | Ja=4        | Nee=0        |   |     |
| 25 | Print geen rapport als deze door PC wordt gelezen     | Ja=1        | Nee=0        |   |     |
|    | Print PLU# in het PLU Rapport                         | Ja=2        | Nee=0        |   |     |
|    | NRGT-TTL is:                                          | Netto=4     | Bruto=0      |   |     |
| 26 | Niet programmeren                                     |             |              |   |     |
| 27 | Stuur order naar keukenprinter na [SUB TTL]           | Ja=1        | Nee=0        |   |     |
|    | Print datum op de nota van de slipprinter             | Ja=2        | Nee=0        |   |     |
| 28 | Print een grafisch logo bovenaan de klantenbon        | Ja=1        | Nee=0        |   |     |
|    | Print een grafisch logo onderaan de klantenbon        | Ja=2        | Nee=0        |   |     |
| 29 | Print een grafisch logo bovenaan op de tafelnota      | Ja=1        | Nee=0        |   |     |
|    | Print een grafisch logo onderaan op de tafelnota      | Ja=2        | Nee=0        |   |     |
| 30 | Print als grafisch logo                               | Standaard=0 |              |   |     |
|    |                                                       | Eigen       | Eigen logo=1 |   |     |
| 31 | Aantal regel bovenaan voor logo                       | 0-          | -5           |   |     |
| 32 | Aantal regels onderaan voor logo                      | 0-          | -5           |   |     |

# *Printen van de print opties:*Sleutel in PGM

- [1][5] [SUB TTL] [3] [X] •
- •
- [CONTANT] •

De kassa heeft nu een lijst geprint met daarop alle geprogrammeerde print opties.

# 6.5 Toetsen

De volgende instellingen kunt u van de toetsen programmeren:

- 1) Individuele opties (uitschakelen, BTW berekenen, validatie verplichting, etc.)
- 2) Omschrijving van de toetsen
- 3) Bedragbegrenzing

## 6.5.1 Individuele opties van de toetsen

U ziet bij elke toets de waarden N1 t/m max. N6 (verschilt per toets) staan. Kijk in de tabel van elke toets voor de instellingen. Voer vervolgens de instellingen in die u wilt programmeren.

U kunt van elke functie toets de instellingen printen, dit gaat als volgt:

- Sleutel in PGM
- [1][5] [SUB TTL]
- [4] [X]
- Druk op de functie toets waarvan u de programmeringen wilt printen
- [CONTANT]

#### Verzamelnota

- Sleutel in PGM
- [7][0] [SUB TTL]
- N1 N2 N3 [VERZAMEL NOTA]
- (\* zie hieronder de tabel voor N1 t/m N3)

• [CONTANT]

| Nr | Optie                                         |      | Waarde | = | Som |
|----|-----------------------------------------------|------|--------|---|-----|
| N1 | Toets uitschakelen                            | Ja=1 | Nee=0  |   |     |
|    | Verplicht indrukken om te kunnen afrekenen    | Ja=2 | Nee=0  |   |     |
|    | Bonnummer doortellen na gebruiken deze toets  | Ja=0 | Nee=4  |   |     |
| N2 | Print geen logo na indrukken deze toets       | Ja=0 | Nee=1  |   |     |
|    | Geen BTW1 berekenen                           | Ja=2 | Nee=0  |   |     |
|    | Geen BTW2 berekenen                           | Ja=4 | Nee=0  |   |     |
| N3 | Geen BTW3 berekenen                           | Ja=1 | Nee=0  |   |     |
|    | Geen BTW4 berekenen                           | Ja=2 | Nee=0  |   |     |
|    | Validatie verplicht na gebruik van deze toets | Ja=4 | Nee=0  |   |     |

#### Annuleer

- Sleutel in PGM
- [7][0] [SUB TTL]
- N1 [ANNULEER]
- [CONTANT]

(\* zie hieronder de tabel voor N1)

| Nr | Optie                                         | Waa  | rde   | = | Som |
|----|-----------------------------------------------|------|-------|---|-----|
| N1 | Toets uitschakelen                            | Ja=1 | Nee=0 |   |     |
|    | Toets alleen actief in sleutelstand X         | Ja=2 | Nee=0 |   |     |
|    | Validatie verplicht na gebruik van deze toets | Ja=4 | Nee=0 |   |     |

#### Extra pinnen

- Sleutel in PGM
- [7][0] [SUB TTL]
- N1 [EXTRA PINNEN]
- [CONTANT]

NrOptieWaarde=SomN1Toets uitschakelenJa=1Nee=0Image: Nee=0Image: Nee=0Imag

## Contant

- Sleutel in PGM
- [7][0] [SUB TTL]
- N1 N2 N3 [CONTANT]

(\* zie hieronder de tabel voor N1 t/m N3)

• [CONTANT]

| Nr | Optie                                         | Waarde |       | = | Som |
|----|-----------------------------------------------|--------|-------|---|-----|
| N1 | Verplicht wisselgeldberekening                | Ja=1   | Nee=0 |   |     |
|    | Wisselgeld en gescheiden betalen alleen in X  | Ja=2   | Nee=0 |   |     |
|    | Gescheiden betalen uitschakelen               | Ja=4   | Nee=0 |   |     |
| N2 | Open de geldlade na indrukken van deze toets  | Ja=0   | Nee=1 |   |     |
|    | Geen BTW1 berekenen                           | Ja=2   | Nee=0 |   |     |
|    | Geen BTW2 berekenen                           | Ja=4   | Nee=0 |   |     |
| N3 | Geen BTW3 berekenen                           | Ja=1   | Nee=0 |   |     |
|    | Geen BTW4 berekenen                           | Ja=2   | Nee=0 |   |     |
|    | Validatie verplicht na gebruik van deze toets | Ja=4   | Nee=0 |   |     |

## Op rekening 1-8

- Sleutel in PGM
- [7][0] [SUB TTL]
- N1 N2 N3 N4 N5 [OP REK.]
- (\* zie hieronder de tabel voor N1 t/m N5)

• [CONTANT]

| Nr | Optie                                         | ,    | Waarde | = | Som |
|----|-----------------------------------------------|------|--------|---|-----|
| N1 | Verplicht wisselgeldberekening                | Ja=1 | Nee=0  |   |     |
|    | Wisselgeld en gescheiden betalen alleen in X  | Ja=2 | Nee=0  |   |     |
|    | Gescheiden betalen uitschakelen               | Ja=4 | Nee=0  |   |     |
| N2 | Open de geldlade na indrukken van deze toets  | Ja=0 | Nee=1  |   |     |
|    | Wisselgeldberekening mogelijk                 | Ja=2 | Nee=0  |   |     |
|    | Verplicht SKU# invoeren                       | Ja=4 | Nee=0  |   |     |
| N3 | Geen BTW1 berekenen                           | Ja=1 | Nee=0  |   |     |
|    | Geen BTW2 berekenen                           | Ja=2 | Nee=0  |   |     |
|    | Geen BTW3 berekenen                           | Ja=4 | Nee=0  |   |     |
| N4 | Geen BTW4 berekenen                           | Ja=1 | Nee=0  |   |     |
|    | Validatie verplicht na gebruik van deze toets | Ja=2 | Nee=0  |   |     |
|    | Stuur naar EFT                                | Ja=4 | Nee=0  |   |     |
| N5 | EFT poort (0-1)                               |      | 0-1    |   |     |

## Pin

- Sleutel in PGM
- [7][0] [SUB TTL]
- N1 N2 N3 N4 [PIN]
- [CONTANT]

(\* zie hieronder de tabel voor N1 t/m N4)

| Nr | Optie                                         | Waarde |       | = | Som |
|----|-----------------------------------------------|--------|-------|---|-----|
| N1 | Verplicht wisselgeldberekening                | Ja=1   | Nee=0 |   |     |
|    | Wisselgeld en gescheiden betalen alleen in X  | Ja=2   | Nee=0 |   |     |
|    | Gescheiden betalen uitschakelen               | Ja=4   | Nee=0 |   |     |
| N2 | Open de geldlade na indrukken van deze toets  | Ja=0   | Nee=1 |   |     |
|    | Geen BTW1 berekenen                           | Ja=2   | Nee=0 |   |     |
|    | Geen BTW2 berekenen                           | Ja=4   | Nee=0 |   |     |
| N3 | Geen BTW3 berekenen                           | Ja=1   | Nee=0 |   |     |
|    | Geen BTW4 berekenen                           | Ja=2   | Nee=0 |   |     |
| N4 | Toelichting op cheque verplicht               | Ja=1   | Nee=0 |   |     |
|    | Validatie verplicht na gebruik van deze toets | Ja=2   | Nee=0 |   |     |

## Toelichting op cheque

- Sleutel in PGM
- [7][0] [SUB TTL]
- N1 N2 [TOELICHTING OP CHEQUE]

(\* zie hieronder de tabel voor N1 en N2)

• [CONTANT]

| Nr | Optie                                    | Waarde |       | = | Som |
|----|------------------------------------------|--------|-------|---|-----|
| N1 | Toets uitschakelen                       | Ja=1   | Nee=0 |   |     |
|    | Print bedrag en tekst van de toelichting | Ja=2   | Nee=0 |   |     |
|    | Print de datum                           | Ja=4   | Nee=0 |   |     |
| N2 | Print de tijd                            | Ja=1   | Nee=0 |   |     |
|    | Print de naam van de verkoper            | Ja=2   | Nee=0 |   |     |
|    | Print het bonnummer                      | Ja=4   | Nee=0 |   |     |

#### Open

- Sleutel in PGM
- [7][0] [SUB TTL]
- N1 N2 N3 N4 [OPEN]

(\* zie hieronder de tabel voor N1 t/m N4)

| Nr | Optie                                                 | Waarde |       | = | Som |
|----|-------------------------------------------------------|--------|-------|---|-----|
| N1 | Toets uitschakelen                                    | Ja=1   | Nee=0 |   |     |
|    | Verplicht tafelnr. invoeren voor registratie          | Ja=2   | Nee=0 |   |     |
|    | Alleen verk. die tafel opent mag op tafel registreren | Ja=4   | Nee=0 |   |     |
| N2 | Print rek.# en saldo op de klantenbon                 | Ja=0   | Nee=1 |   |     |
|    | Print rek.# en saldo op externe printer               | Ja=0   | Nee=2 |   |     |
|    | Meerdere nota's printen per tafel niet mogelijk       | Ja=4   | Nee=0 |   |     |
| N3 | Rek.# automatisch door kassa toegekend                | Ja=1   | Nee=0 |   |     |
|    | [OPEN] gebruiken bij DRIVE THRU functie               | Ja=2   | Nee=0 |   |     |
| N4 | Lengte van de nota                                    | 0-9    |       |   |     |
| L  | - 3                                                   | -      | -     |   |     |

## Wisselkoers

- Sleutel in PGM
- [9][0] [SUB TTL]
- Voer de wisselkoers in (\*) en druk op [WISSELKOERS]
- [CONTANT]

(\*) De wisselkoers mag bestaan uit maximaal 7 cijfers + een extra cijfer om het aantal decimalen aan te geven. Bijv. een koers van \$ 1,1245 invoeren als 112454 (koers is 11245 en 4 decimalen)

## Drive Thru / Eat In / Take Out

- Sleutel in PGM
- [7][0] [SUB TTL]
- N1 N2 [Druk op één van de toetsen]

(\* zie hieronder de tabel voor N1 en N2)

• [CONTANT]

| Nr | Optie                                         | Waarde |       | = | Som |
|----|-----------------------------------------------|--------|-------|---|-----|
| N1 | Geen BTW1 berekenen                           | Ja=1   | Nee=0 |   |     |
|    | Geen BTW2 berekenen                           | Ja=2   | Nee=0 |   |     |
|    | Geen BTW3 berekenen                           | Ja=4   | Nee=0 |   |     |
| N2 | Geen BTW4 berekenen                           | Ja=1   | Nee=0 |   |     |
|    | Validatie verplicht na gebruik van deze toets | Ja=2   | Nee=0 |   |     |

<sup>• [</sup>CONTANT]

## Fout

- Sleutel in PGM •
- [7][0] [SUB TTL] •
- N1 [FOUT]
- [CONTANT] •

(\* zie hieronder de tabel voor N1)

| Nr | Optie                                         | Waarde |       | = | Som |
|----|-----------------------------------------------|--------|-------|---|-----|
| N1 | Toets uitschakelen                            | Ja=1   | Nee=0 |   |     |
|    | Toets alleen actief in sleutelstand X         | Ja=2   | Nee=0 |   |     |
|    | Validatie verplicht na gebruik van deze toets | Ja=4   | Nee=0 |   |     |

## Coupon Sub

- Sleutel in PGM •
- [7][0] [SUB TTL]
- N1 [COUPON SUB] •

(\* zie hieronder de tabel voor N1)

[CONTANT] •

| Nr | Optie              | Waarde |       | = | Som |
|----|--------------------|--------|-------|---|-----|
| N1 | Toets uitschakelen | Ja=1   | Nee=0 |   |     |

#### Coupon

- Sleutel in PGM •
- [7][0] [SUB TTL] •
- N1 N2 N3 [COUPON] •

(\* zie hieronder de tabel voor N1 t/m N3)

[CONTANT] •

| Nr | Optie                                         | Waarde   |          | = | Som |
|----|-----------------------------------------------|----------|----------|---|-----|
| N1 | Geen BTW1 berekenen                           | Ja=1     | Nee=0    |   |     |
|    | Geen BTW2 berekenen                           | Ja=2     | Nee=0    |   |     |
|    | Geen BTW3 berekenen                           | Ja=4     | Nee=0    |   |     |
| N2 | Geen BTW4 berekenen                           | Ja=1     | Nee=0    |   |     |
|    | Afrekenen mogelijk bij elk bedrag             | Ja=2     | Nee=0    |   |     |
|    | Wisselgeldberekenen als                       | Bedrag=4 | Coupon=0 |   |     |
| N3 | Open de geldlade na indrukken van deze toets  | Ja=0     | Nee=1    |   |     |
|    | Validatie verplicht na gebruik van deze toets | Ja=2     | Nee=0    |   |     |

#### Klanten

- Sleutel in PGM •
- [7][0] [SUB TTL] •
- N1 [KLANTEN] •
- [CONTANT]

(\* zie hieronder de tabel voor N1)

Nr Optie Waarde Som = N1 Verplicht indrukken om een nota te openen Ja=1 Nee=0 Nee=0 Verplicht indrukken om te kunnen registreren Ja=2 Print tafel# op de keukenprinter Ja=4 Nee=0

## Level 1 en 2

- Sleutel in PGM •
- [7][0] [SUB TTL]
- N1 [LEVEL1 of 2]
- [CONTANT]

| (* | zie | hieronder | de ta | bel voo | r N1) |
|----|-----|-----------|-------|---------|-------|
|----|-----|-----------|-------|---------|-------|

•

| Nr | Optie                                  | Waarde |       | = | Som |
|----|----------------------------------------|--------|-------|---|-----|
| N1 | Print level 1 of 2 op de keukenprinter | Ja=1   | Nee=0 |   |     |

#### La open / SKU#

- Sleutel in PGM
- [7][0] [SUB TTL]
- N1 N2 N3 N4 [LA OPEN]

(\* zie hieronder de tabel voor N1 t/m N4)

• [CONTANT]

| Nr | Optie                                            |      | Waarde | = | Som |
|----|--------------------------------------------------|------|--------|---|-----|
| N1 | La open toets uitschakelen                       | Ja=1 | Nee=0  |   |     |
|    | La open toets alleen actief in sleutelstand X    | Ja=2 | Nee=0  |   |     |
|    | La open niet mogelijk na invoeren SKU#           | Ja=4 | Nee=0  |   |     |
| N2 | SKU# verplicht invoeren om te kunnen registreren | Ja=1 | Nee=0  |   |     |
|    | Print een bon als de lade wordt geopend          | Ja=0 | Nee=2  |   |     |
|    | SKU# invoeren niet mogelijk                      | Ja=4 | Nee=0  |   |     |
| N3 | SKU# moet aan aantal cijfers voldoen (zie N4)    | Ja=1 | Nee=0  |   |     |
|    | Print SKU# op de tafelnota                       | Ja=2 | Nee=0  |   |     |
| N4 | Maximaal aantal cijfers als SKU#                 |      | 0-8    |   |     |

#### Retour

- Sleutel in PGM
- [7][0] [SUB TTL]
- N1 [RETOUR]
- [CONTANT]

| (* | zie | hieronder | de | tabel | voor N1) |
|----|-----|-----------|----|-------|----------|
|----|-----|-----------|----|-------|----------|

| Nr | Optie                                         | Waarde |       | = | Som |
|----|-----------------------------------------------|--------|-------|---|-----|
| N1 | Toets uitschakelen                            | Ja=1   | Nee=0 |   |     |
|    | Toets alleen actief in sleutelstand X         | Ja=2   | Nee=0 |   |     |
|    | Validatie verplicht na gebruik van deze toets | Ja=4   | Nee=0 |   |     |

### Shift 1-5

- Sleutel in PGM
- [7][0] [SUB TTL]
- N1 N2 N3 [SHIFT 1-5]

(\* zie hieronder de tabel voor N1 t/m N3)

• [CONTANT]

| Nr | Optie                                 | Waarde |       | = | Som |
|----|---------------------------------------|--------|-------|---|-----|
| N1 | Toets alleen actief in sleutelstand X | Ja=1   | Nee=0 |   |     |
|    | Verander PLU#                         | Ja=2   | Nee=0 |   |     |
| N2 | Print omschrijving op de tafelnota    | Ja=1   | Nee=0 |   |     |
|    | Print omschrijving op de klantenbon   | Ja=2   | Nee=0 |   |     |
| N3 | Waarde van aangepaste digit           | 0-9    |       |   |     |

- [9][0] [SUB TTL]
- Voer een getal tussen de 1 en 14 in (\* bijv. 3 voor honderdtallen \*)
- [SHIFT 1-5]
- [CONTANT]

#### Betalen

- Sleutel in PGM
- [7][0] [SUB TTL]
- N1 [BETALEN]
- [CONTANT]

| (* zie hieronder | de tabel | voor | N1) | ) |
|------------------|----------|------|-----|---|
|------------------|----------|------|-----|---|

 Nr
 Optie
 Warder
 =
 Som

 N1
 Verplicht om nota te sluiten
 Ja=1
 Nee=0

## Vorig Saldo

- Sleutel in PGM
- [7][0] [SUB TTL]
- N1 [VORIG SALDO]
- [CONTANT]

| (* | zie | hieronder | de tab | pel voor N1) |  |
|----|-----|-----------|--------|--------------|--|
|----|-----|-----------|--------|--------------|--|

| Nr | Optie                                            | Waarde |       | = | Som |
|----|--------------------------------------------------|--------|-------|---|-----|
| N1 | Bedrag mag ook worden ingevoerd tijdens registr. | Ja=1   | Nee=0 |   |     |
|    | Bedrag invoeren verplicht om te kunnen registr.  | Ja=2   | Nee=0 |   |     |

## Representatie

- Sleutel in PGM
- [7][0] [SUB TTL]
- N1 N2 N3 [REPRESENTATIE]

(\* zie hieronder de tabel voor N1 t/m N3)

• [CONTANT]

| Nr | Optie                                 | Waarde |       | = | Som |
|----|---------------------------------------|--------|-------|---|-----|
| N1 | Toets uitschakelen                    | Ja=1   | Nee=0 |   |     |
|    | Toets alleen actief in sleutelstand X | Ja=2   | Nee=0 |   |     |
|    | Geen BTW1 berekenen                   | Ja=4   | Nee=0 |   |     |
| N2 | Geen BTW2 berekenen                   | Ja=1   | Nee=0 |   |     |
|    | Geen BTW3 berekenen                   | Ja=2   | Nee=0 |   |     |
|    | Geen BTW4 berekenen                   | Ja=4   | Nee=0 |   |     |

## Uit Kas 1-3

- Sleutel in PGM
- [7][0] [SUB TTL]
- N1 [UIT KAS]
- [CONTANT]

(\* zie hieronder de tabel voor N1)

| Nr | Optie                                         | Waarde |       | = | Som |
|----|-----------------------------------------------|--------|-------|---|-----|
| N1 | Toets uitschakelen                            | Ja=1   | Nee=0 |   |     |
|    | Toets alleen actief in sleutelstand X         | Ja=2   | Nee=0 |   |     |
|    | Validatie verplicht na gebruik van deze toets | Ja=4   | Nee=0 |   |     |

#### Nota

- Sleutel in PGM
- [7][0] [SUB TTL]
- N1 [NOTA]
- [CONTANT]

(\* zie hieronder de tabel voor N1)

| Nr | Optie                                           | Waarde |       | = | Som |
|----|-------------------------------------------------|--------|-------|---|-----|
| N1 | Voer COM poort in (0=interne printer v/d kassa) | (0-1)  |       |   |     |
| N2 | Print automatisch een nota                      | Ja=1   | Nee=0 |   |     |
|    | Print geen bonnummer op de nota                 | Ja=2   | Nee=0 |   |     |

## In Kas 1-3

- Sleutel in PGM
- [7][0] [SUB TTL]
- N1 [IN KAS]

(\* zie hieronder de tabel voor N1)

• [CONTANT]

| Nr | Optie                                         | Waarde |       | = | Som |
|----|-----------------------------------------------|--------|-------|---|-----|
| N1 | Toets uitschakelen                            | Ja=1   | Nee=0 |   |     |
|    | Toets alleen actief in sleutelstand X         | Ja=2   | Nee=0 |   |     |
|    | Validatie verplicht na gebruik van deze toets | Ja=4   | Nee=0 |   |     |

### Weegschaal

- Sleutel in PGM
- [7][0] [SUB TTL]
- N1 [WEEGSCHAAL]
- [CONTANT]

#### (\* zie hieronder de tabel voor N1)

| Nr | Optie                                       |      | Waarde |  | Som |
|----|---------------------------------------------|------|--------|--|-----|
| N1 | Toets uitschakelen                          | Ja=1 | Nee=0  |  |     |
|    | Toets alleen actief in sleutelstand X       | Ja=2 | Nee=0  |  |     |
|    | Handmatig invoeren van gewicht is mogelijk  | Ja=4 | Nee=0  |  |     |
| N2 | Verminder Tare van weegschaal gewicht       | Ja=1 | Nee=0  |  |     |
|    | Symbool voor gewicht bij handmatig invoeren | Kg=2 | Lb=0   |  |     |
|    | Prijs invoeren van gewogen artikel          | Ja=4 | Nee=0  |  |     |

#### Sluit

- Sleutel in PGM
- [7][0] [SUB TTL]
- N1 N2 N3 N4 [SLUIT]
- [CONTANT]

(\* zie hieronder de tabel voor N1 t/m N4)

| Nr | Optie                                            | ,    | Waarde | = | Som |
|----|--------------------------------------------------|------|--------|---|-----|
| N1 | Verplicht SKU# voor gebruik van [SLUIT]          | Ja=1 | Nee=0  |   |     |
|    | Print sluit op de bon                            | Ja=0 | Nee=2  |   |     |
|    | Negatief bedrag sluiten alleen in sleutelstand X | Ja=4 | Nee=0  |   |     |
| N2 | Bereken BTW1                                     | Ja=0 | Nee=1  |   |     |
|    | Bereken BTW2                                     | Ja=0 | Nee=2  |   |     |
|    | Bereken BTW3                                     | Ja=0 | Nee=4  |   |     |
| N3 | Bereken BTW4                                     | Ja=0 | Nee=1  |   |     |
|    | Validatie verplicht na gebruik van deze toets    | Ja=2 | Nee=0  |   |     |
| N4 | Voer COM poort in bij gebruik van slipprinter    |      | 0-1    |   |     |

## Sub Totaal

- Sleutel in PGM
- [7][0] [SUB TTL]
- N1 [SUB TOTAAL]

(\* zie hieronder de tabel voor N1)

• [CONTANT]

| Nr | Optie              | Waarde |       | = | Som |
|----|--------------------|--------|-------|---|-----|
| N1 | Toets uitschakelen | Ja=1   | Nee=0 |   |     |

## Fooi

- Sleutel in PGM
- [7][0] [SUB TTL]
- N1 N2 N3 N4 [FOOI]

(\* zie hieronder de tabel voor N1 t/m N4)

• [CONTANT]

| Nr         | Optie                                          | Waa          | rde      | = | Som |
|------------|------------------------------------------------|--------------|----------|---|-----|
| N1         | Fooi berekenen als                             | Percentage=1 | Bedrag=0 |   |     |
| N2         | Toets uitschakelen                             | Ja=1         | Nee=0    |   |     |
|            | Toets alleen actief in sleutelstand X          | Ja=2         | Nee=0    |   |     |
|            | Bereken BTW1                                   | Ja=4         | Nee=0    |   |     |
| <b>V</b> 3 | Bereken BTW2                                   | Ja=1         | Nee=0    |   |     |
|            | Bereken BTW3                                   | Ja=2         | Nee=0    |   |     |
| N4         | Fooi totaal optellen bij netto en bruto totaal | Ja=1         | Nee=0    |   |     |

(\* De toets [FOOI] werkt alleen bij tafels \*)

## Tafel#

- Sleutel in PGM
- [7][0] [SUB TTL]
- N1 [TAFEL#]
- [CONTANT]

(\* zie hieronder de tabel voor N1)

| Nr | Optie                                      | Waa  | arde  | = | Som |
|----|--------------------------------------------|------|-------|---|-----|
| N1 | Tafel# verplicht invoeren voor nieuwe nota | Ja=1 | Nee=0 |   |     |
|    | Tafel# verplicht invoeren voor registratie | Ja=2 | Nee=0 |   |     |
|    | Print tafel# op de externe printer         | Ja=4 | Nee=0 |   |     |

#### Tare

- Sleutel in PGM
- [7][0] [SUB TTL]
- N1 [TARE]
- [CONTANT]

| Nr | Optie                                         | Waarde |       | = | Som |
|----|-----------------------------------------------|--------|-------|---|-----|
| N1 | Toets uitschakelen                            | Ja=1   | Nee=0 |   |     |
|    | Toets alleen actief in sleutelstand X         | Ja=2   | Nee=0 |   |     |
|    | Tare#5 gebruiken voor handmatig Tare invoeren | Ja=4   | Nee=0 |   |     |

## Geen BTW

- Sleutel in PGM
- [7][0] [SUB TTL]
- N1 [GEEN BTW]
- [CONTANT]

(\* zie hieronder de tabel voor N1)

(\* zie hieronder de tabel voor N1)

| Nr | Optie                                           | Waa  | arde  | = | Som |
|----|-------------------------------------------------|------|-------|---|-----|
| N1 | Geen BTW1 berekenen                             | Ja=1 | Nee=0 |   |     |
|    | Geen BTW2 berekenen                             | Ja=2 | Nee=0 |   |     |
|    | Geen BTW3 berekenen                             | Ja=4 | Nee=0 |   |     |
| N2 | Geen BTW4 berekenen                             | Ja=1 | Nee=0 |   |     |
|    | Verplicht SKU# voor gebruik van deze toets      | Ja=2 | Nee=0 |   |     |
|    | Validatie verplicht voor gebruik van deze toets | Ja=4 | Nee=0 |   |     |

#### Validatie

- Sleutel in PGM
- [7][0] [SUB TTL]
- N1 N2 [VALIDATIE]

(\* zie hieronder de tabel voor N1 en N2)

• [CONTANT]

| Nr | Optie                                | Wa     | Waarde |  | Som |
|----|--------------------------------------|--------|--------|--|-----|
| N1 | Slipprinter aangesloten op COM poort | COM1=1 | Geen=0 |  |     |
| N2 | Toets uitschakelen                   | Ja=1   | Nee=0  |  |     |
|    | Meerdere keren valideren mag         | Ja=2   | Nee=0  |  |     |

## Herstel

- Sleutel in PGM
- [7][0] [SUB TTL]
- N1 [HERSTEL]

(\* zie hieronder de tabel voor N1)

• [CONTANT]

| Nr | Optie                                           | Waa  | rde   | = | Som |
|----|-------------------------------------------------|------|-------|---|-----|
| N1 | Toets uitschakelen                              | Ja=1 | Nee=0 |   |     |
|    | Toets alleen actief in sleutelstand X           | Ja=2 | Nee=0 |   |     |
|    | Validatie verplicht voor gebruik van deze toets | Ja=4 | Nee=0 |   |     |

## Schade

- Sleutel in PGM
- [7][0] [SUB TTL]
- N1 [SCHADE]
- [CONTANT]

(\* zie hieronder de tabel voor N1)

| Nr | Optie                                           | Waarde |       | = | Som |
|----|-------------------------------------------------|--------|-------|---|-----|
| N1 | Toets uitschakelen                              | Ja=1   | Nee=0 |   |     |
|    | Toets alleen actief in sleutelstand X           | Ja=2   | Nee=0 |   |     |
|    | Validatie verplicht voor gebruik van deze toets | Ja=4   | Nee=0 |   |     |

#### %1-5

- Sleutel in PGM
- [7][0] [SUB TTL]
- N1 N2 N3 N4 N5 N6 [%]

(\* zie hieronder de tabel voor N1 t/m N6)

• [CONTANT]

| Nr | Optie                                               | Wa         | arde         | = | Som |
|----|-----------------------------------------------------|------------|--------------|---|-----|
| N1 | % toets is                                          | Bedrag=1   | Percentage=0 |   |     |
|    | Toets uitschakelen                                  | Ja=2       | Nee=0        |   |     |
|    | Toets alleen actief in sleutelstand X               | Ja=4       | Nee=0        |   |     |
| N2 | % toets heeft vast tarief of een open tarief/bedrag | Open=1     | Preset=0     |   |     |
|    | % toets berekenen over                              | Verkoop=2  | Artikel=0    |   |     |
|    | Vast tarief mag overschreven worden                 | Ja=4       | Nee=0        |   |     |
| N3 | % toets is                                          | Positief=1 | Negatief=0   |   |     |
|    | Bereken BTW1                                        | Ja=2       | Nee=0        |   |     |
| N4 | Bereken BTW2                                        | Ja=1       | Nee=0        |   |     |
|    | Bereken BTW3                                        | Ja=2       | Nee=0        |   |     |
|    | Bereken BTW4                                        | Ja=4       | Nee=0        |   |     |
| N5 | Verhoog/verlaag coupon ttl na indrukken [%]         | Ja=1       | Nee=0        |   |     |
|    | [%] een keer gebruiken na indrukken [SUBTTL]        | Ja=2       | Nee=0        |   |     |
|    | Meerdere kortingen zonder gebruik [SUB TTL]         | Ja=4       | Nee=0        |   |     |
| N6 | Toets alleen actief in sleutelstand X               | Ja=1       | Nee=0        |   |     |
|    | Validatie verplicht na indrukken van deze toets     | Ja=2       | Nee=0        |   |     |

## Programmeren van het kortingspercentage:

- Sleutel in PGM
- [9][0] [SUB TTL]
- Voer het percentage in; totaal 5 cijfers (\* bijv. 10%
  - (\* bijv. 10% invoeren als 10000)

- [%]
- [CONTANT]

# 6.5.2 Omschrijving van de toetsen

U kunt een omschrijving invoeren van maximaal 18 karakters per toets. Hieronder ziet u een tabel staan met alle karakters die u kunt programmeren. Onder elk karakter staat een drie cijferige code.

- Sleutel in stand PGM
- [8][0] [SUB TTL]
- Voer de omschrijving in (maximaal 18 karakters) en druk op de toets
- Druk op [CONTANT]

Bijv. OP REK.2 krijgt de omschrijving VVV BON

- Sleutel in stand PGM
- [8][0] [SUB TTL]
- [0][8][6][0][8][6][0][8][6][0][3][2][0][6][6][0][7][9][0][7][8] [OP REK.2]
- [CONTANT]

| CHAR | Ç   | ü     | é   | â       | ä    | à   | å   | ç      | ê   | ë   |
|------|-----|-------|-----|---------|------|-----|-----|--------|-----|-----|
| CODE | 001 | 002   | 003 | 004     | 005  | 006 | 007 | 008    | 009 | 010 |
| CHAR | è   | ï     | î   | ì       | Ä    | Å   | É   | æ      | Æ   | Ô   |
| CODE | 011 | 012   | 013 | 014     | 015  | 016 | 017 | 018    | 019 | 020 |
| CHAR | ö   | Ò     | û   | ù       | ÿ    | Ö   | Ü   | ¢      | £   | ¥   |
| CODE | 021 | 022   | 023 | 024     | 0250 | 026 | 027 | 028    | 029 | 030 |
| CHAR | €   | SPACE | 1   | tt      | #    | \$  | %   | &      | t   | (   |
| CODE | 031 | 032   | 033 | 034     | 035  | 036 | 037 | 038    | 039 | 040 |
| CHAR | )   | *     | +   | ,       | -    |     | /   | 0      | 1   | 2   |
| CODE | 041 | 042   | 043 | 044     | 045  | 046 | 047 | 048    | 049 | 050 |
| CHAR | 3   | 4     | 5   | 6       | 7    | 8   | 9   | :      | ;   | <   |
| CODE | 051 | 052   | 053 | 054     | 055  | 056 | 057 | 058    | 059 | 060 |
| CHAR | =   | >     | ?   | a       | A    | В   | C   | D      | E   | F   |
| CODE | 061 | 062   | 063 | 064     | 065  | 066 | 067 | 068    | 069 | 070 |
| CHAR | G   | H     | I   | J       | K    | L   | M   | N      | 0   | Р   |
| CODE | 071 | 072   | 073 | 074     | 075  | 076 | 077 | 078    | 079 | 080 |
| CHAR | Q   | R     | S   | Т       | U    | V   | W   | X      | Y   | Z   |
| CODE | 081 | 082   | 083 | 084     | 085  | 086 | 087 | 088    | 089 | 090 |
| CHAR |     |       |     |         |      |     | a   | b      | с   | d   |
| CODE | 091 | 092   | 093 | 094     | 095  | 096 | 097 | 098    | 099 | 100 |
| CHAR | e   | f     | g   | h       | I    | j   | k   | 1      | m   | n   |
| CODE | 101 | 102   | 103 | 104     | 105  | 106 | 107 | 108    | 109 | 110 |
| CHAR | 0   | p     | q   | r       | S    | t   | u   | v      | w   | x   |
| CODE | 111 | 112   | 113 | 114     | 115  | 116 | 117 | 118    | 119 | 120 |
| CHAR | у   | z     | B   | ACK SPA | CE   |     |     | Double |     |     |
| CODE | 121 | 122   |     | 123     |      |     |     | 999    |     |     |

Een uitzondering is de omschrijving van SKU#; dit komt omdat de toets [LADE] een dubbele functie heeft. Het programmeren gaat als volgt:

- Sleutel in stand PGM
- [8][1] [SUB TTL]
- Voer de omschrijving in (maximaal 18 karakters) en druk op [LADE]
- Druk op [CONTANT]

# 6.5.3 Bedragbegrenzing

Voor enkele toetsen kunt u een bedragbegrenzing programmeren. Het is dan niet mogelijk om meer dan het ingevoerde bedrag af te rekenen, terug te boeken, etc.

- Sleutel in stand PGM
- [9][0] [SUB TTL]
- Voer de bedragbegrenzing in (maximaal 8 cijfers) en druk op de toets
- Druk op [CONTANT]

Als de %1-5 toetsen zijn geprogrammeerd als percentage toetsen en niet als kortingbedrag toetsen moet u een 5-cijferige code invoeren. De begrenzing bestaat dan uit een percentage van twee cijfers voor de komma en drie cijfers achter de komma. Bijv. 25000 betekent maximaal 25% mag ingevoerd worden.

De bedragbegrenzing geldt uitsluitend voor de volgende toetsen:

- 1) Annuleer
- 2) Contant
- 3) Op Rek.1-8
- 4) Pin
- 5) Extra pinnen
- 6) Fout
- 7) Coupon
- 8) Retour
- 9) In Kas
- 10) Herstel
- 11) Schade
- 12) %1-5

# 6.6 Verkopers

Van maximaal 15 verkopers kunt u de volgende instellingen programmeren:

- 1) Toegangscode
- 2) Aangesloten geldlade en training
- 3) Naam van de verkoper

## 6.6.1. Toegangscode

- Zet de sleutel in de stand PGM
- [8][0][0] [SUB TTL]
- Voer het nummer in van de verkoper (01-15) waarvan u de code wilt invoeren en druk daarna op [X]
- Voer de code in (maximaal 6 cijfers) en druk op [SUB TTL]
- Druk op [CONTANT]

Bijv.: Verkoper 03 krijgt als code 1435

- Sleutel in PGM
- [8][0][0] [SUB TTL]
- [0][3] [X]
- [1][4][3][5] [SUB TTL]
- Druk op [CONTANT]

## 6.6.2 Aangesloten geldlade en training

- Zet de sleutel in de stand PGM
- [8][0][1] [SUB TTL]
- Voer het nummer in van de verkoper (01-15) waarvan u N1 en N2 wilt invoeren en druk daarna op [X]
- N1 N2 [SUB TTL]
- [CONTANT]

| Nr | Optie                                         | Waarde |             | = | Som |
|----|-----------------------------------------------|--------|-------------|---|-----|
| N1 | Geldlade gaat open na aanmelden deze verkoper | Geen=1 | Standaard=0 |   |     |
| N2 | Verkoper in training                          | Ja=1   | Nee=0       |   |     |

Bijv. Verkoper 10 gebruikt de standaard geldlade en werkt in training

- Sleutel in PGM
- [8][0][1] [SUB TTL]
- [1][0] [X]
- [0][1] [SUB TTL]
- Druk op [CONTANT]

## 6.6.3 Naam van de verkoper

- Zet de sleutel in de stand PGM
- [8][1][0] [SUB TTL]
- Voer het nummer in van de verkoper (01-15) waarvan u de code wilt invoeren en druk daarna op [X]
- N1 N2 [SUB TTL]
- [CONTANT]

Vb.: Verkoper 4 krijgt de naam JAN (zie voor karakters de karakter code tabel in hoofdstuk 6.5.3)

- Sleutel in PGM
- [8][1][0] [SUB TTL]
- [4] [X]
- [0][7][4] [0][6][5] [0][7][8] [SUB TTL]
- [CONTANT]

# 6.7 Korting bij aantal

Korting bij aantal betekent dat bij afname van een bepaald aantal artikelen een kortingsbedrag wordt berekend. In dit hoofdstuk kunt u maximaal 20 soorten kortingen bij aantalen programmeren. Het nummer (1-20) van de korting bij aantal kunt u koppelen aan PLU's (zie hoofdstuk 6.2.8).

## 6.7.1 Aantal invoeren

- Zet de sleutel in de stand PGM
- [6][0][0] [SUB TTL]
- Voer het nummer van de tabel in (1-20) en druk op [X]
- Voer het aantal in waarvoor de korting geldt (maximaal 50000) en druk op [SUB TTL]
- [CONTANT]

# 6.7.2 Bedrag invoeren

- Zet de sleutel in de stand PGM
- [6][0][1] [SUB TTL]
- Voer het nummer van de tabel in (1-20) en druk op [X]
- Voer het kortingsbedrag in (maximaal 7 cijfers; inclusief twee achter de komma) en druk op [SUB TTL]
- [CONTANT]

# 6.7.3 Omschrijving invoeren

- Zet de sleutel in de stand PGM
- [6][1][0] [SUB TTL]
- Voer het nummer van de tabel in (1-20) en druk op [X]
- Voer de omschrijving in (maximaal 18 karakters) en druk op [SUB TTL]
- [CONTANT]

# 6.7.4 Voorbeeld korting bij aantal

U wilt een korting geven van € 0,50 bij afname van 3 stuks van hetzelfde artikel. Deze korting bij aantal moet worden geprogrammeerd als tabelnummer 1. De omschrijving (KORTING) hoeft niet te worden gewijzigd.

- Zet de sleutel in de stand PGM
- [6][0][0] [SUB TTL]
- [1] [X]
- [3] [SUB TTL]
- [CONTANT]
- [6][0][1] [SUB TTL]
- [1] [X]
- [5][0] [SUB TTL]
- [CONTANT]

Aantal en kortingbedrag zijn nu geprogrammeerd. In hoofdstuk 6.2.8 leest u hoe u bij een artikel het tabelnummer (in dit geval 1) kunt koppelen aan een bepaalde PLU.

Wanneer u het tabelnummer heeft gekoppeld aan een PLU zal bij afname van drie stuks een korting van € 0,50 worden berekend.

# 6.8 Hoofdgroepen

U kunt maximaal 20 hoofdgroepen programmeren. Elke hoofdgroep kan naar een keukenprinter worden gestuurd (status) en u kunt een omschrijving invoeren. In hoofdstuk 6.2.2 leest u hoe u maximaal drie verschillende hoofdgroepen kunt koppelen aan een PLU.

## 6.8.1 Status van de hoofdgroep

- Zet de sleutel in de stand PGM
- [9][0][0] [SUB TTL]
- Voer het nummer van de hoofdgroep in (1-20) en druk op [X]
- N1 N2 N3 [SUB TTL]
- [CONTANT]

| Nr | Optie                                            | Waa  | arde  | = | Som |
|----|--------------------------------------------------|------|-------|---|-----|
| N1 | Hoofdgroepen optellen in Hoofdgroep Rapport      | Ja=0 | Nee=1 |   |     |
|    | Stuur de hoofdgroep naar de keukenprinter        | Ja=2 | Nee=0 |   |     |
| N2 | Print niet op de keukenprinter                   | (    | )     |   |     |
|    | Keukenprinter aangesloten op de kassa            | 2    | 2     |   |     |
| N3 | Print hoofdgroep in het rood op de keukenprinter | Ja=1 | Nee=0 |   |     |

# 6.8.2 Omschrijving van de hoofdgroep

- Zet de sleutel in de stand PGM
- [9][1][0] [SUB TTL]
- Voer het nummer van de hoofdgroep in (1-20) en druk op [X]
- Voer de omschrijving in (maximaal 18 karakters) en druk op [SUB TTL]
- [CONTANT]

## 6.9 Macro toetsen

Een macro toets is een toets waaronder een opeenvolging van toetscombinaties zijn samengevoegd. Het voordeel is dat u niet een reeks toetsen hoeft in te toetsen, maar u drukt slechts op één toets om tot hetzelfde resultaat te komen.

- Zet de sleutel in de stand PGM
- [1][5][0][0] [SUB TTL]
- Druk op de Macro toets op het toetsenbord (Macro 1-10; toetscodes 65 t/m 74)
- Draai nu de sleutel naar de stand waarvoor de Macro geldt
- Druk de toetsen in die samen de macro moeten vormen
- Draai de sleutel terug naar de stand PGM
- Druk nogmaals op de Macro toets
- [CONTANT]

Bijvoorbeeld: U wilt een Z1-PLU Rapport als Macro toets (MACRO1) programmeren. Normaal gesproken moet u de sleutel naar de stand Z draaien en daarna [3] [SUB TOTAAL] intoetsen.

- Zet de sleutel in de stand PGM
- [1][5][0][0] [SUB TTL]
- [MACRO1]
- Zet de sleutel in de stand Z
- [3] [SUB TOTAAL]
- Draai de sleutel terug naar de stand PGM
- [MACRO1]
- [CONTANT]

Zet de sleutel in de stand REG (dus niet in Z) en druk op [MACRO1] voor het printen van een Z1-PLU Rapport.

# 6.10 Logo

U kunt een tekstlogo bovenaan en/of een tekstlogo onderaan de klantenbon printen. Ook kan een tekstlogo bovenaan op de nota van de slipprinter worden geprint.

Wanneer u een tekstlogo bovenaan en/of onderaan de klantenbon wilt printen mag deze tekst uit maximaal 6 regels bestaan. Het tekstlogo van de nota mag uit maximaal 10 regels bestaan.

- Zet de sleutel in de stand PGM
- [7][0][0] [SUB TTL]
- Voer het nummer van de tabel in (1-22) en druk op [X]
- Voer de tekst in (maximaal 32 karakters) en druk op [SUB TTL]
- [CONTANT]

| Nr | Tekst             |
|----|-------------------|
| 1  | 1e regel bovenaan |
| 2  | 2e regel bovenaan |
| 3  | 3e regel bovenaan |
| 4  | 4e regel bovenaan |
| 5  | 5e regel bovenaan |
| 6  | 6e regel bovenaan |
| 7  | 1e regel onderaan |
| 8  | 2e regel onderaan |

| Nr | Tekst               |
|----|---------------------|
| 9  | 3e regel onderaan   |
| 10 | 4e regel onderaan   |
| 11 | 5e regel onderaan   |
| 12 | 6e regel onderaan   |
| 13 | 1e regel op de nota |
| 14 | 2e regel op de nota |
| 15 | 3e regel op de nota |
| 16 | 4e regel op de nota |

| Nr | Tekst                |
|----|----------------------|
| 17 | 5e regel op de nota  |
| 18 | 6e regel op de nota  |
| 19 | 7e regel op de nota  |
| 20 | 8e regel op de nota  |
| 21 | 9e regel op de nota  |
| 22 | 10e regel op de nota |
|    |                      |
|    |                      |

## 6.10.1 Vertalingen Financieel Rapport

- Zet de sleutel in de stand PGM
- [7][0][1] [SUB TTL]
- Voer het nummer van de tabel in (1-81) en druk op [X]
- Voer de tekst in (maximaal 18 karakters) en druk op [SUB TTL]
- [CONTANT]

| Nr | Tekst       |  |  |
|----|-------------|--|--|
| 1  | +PLU TTL    |  |  |
| 2  | -PLU TTL    |  |  |
| 3  | TOTAAL      |  |  |
| 4  | GEEN BTW    |  |  |
| 5  | INCL.BTW1   |  |  |
| 6  | INCL.BTW2   |  |  |
| 7  | INCL.BTW3   |  |  |
| 8  | INCL.BTW4   |  |  |
| 9  | BTW1        |  |  |
| 10 | BTW2        |  |  |
| 11 | BTW3        |  |  |
| 12 | BTW4        |  |  |
| 13 | GEEN BTW1   |  |  |
| 14 | GEEN BTW2   |  |  |
| 15 | GEEN BTW3   |  |  |
| 16 | GEEN BTW4   |  |  |
| 17 | EATIN TTL   |  |  |
| 18 | TAKEOUT TTL |  |  |
| 19 | DRTHRU TTL  |  |  |
| 20 | %1          |  |  |
| 21 | %2          |  |  |
| 22 | %3          |  |  |
| 23 | %4          |  |  |
| 24 | %5          |  |  |
| 25 | NETTO VERK. |  |  |
| 26 | CREDIT BTW1 |  |  |
| 27 | CREDIT BTW2 |  |  |
| 28 | CREDIT BTW3 |  |  |

| CREDIT BTW4  |
|--------------|
| COUP. CREDIT |
| RETOUR       |
| FOUT         |
| VORIG        |
| STAND VOID   |
| ANNULEER     |
| BRUTO VERK.  |
| CONTANT      |
| PIN          |
| IN KAS       |
| IN KAS2      |
| IN KAS3      |
| UIT KAS      |
| UIT KAS2     |
| UIT KAS3     |
| DOORVERK.TTL |
| NEGATIEF     |
| LA OPEN      |
| CONTANT LA   |
| PIN LA       |
| COUPON LA    |
| OP REK. LA   |
| OP REK.2 LA  |
| OP REK.3 LA  |
| OP REK.4 LA  |
| OP REK.5 LA  |
| OP REK.6 LA  |
|              |

| Nr | Tekst        |
|----|--------------|
| 57 | OP REK.7 LA  |
| 58 | OP REK.8 LA  |
| 59 | OP REK. VRK  |
| 60 | OP REK.2 VRK |
| 61 | OP REK.3 VRK |
| 62 | OP REK.4 VRK |
| 63 | OP REK.5 VRK |
| 64 | OP REK.6 VRK |
| 65 | OP REK.7 VRK |
| 66 | OP REK.8 VRK |
| 67 | KOERS 1      |
| 68 | KOERS 2      |
| 69 | KOERS3       |
| 70 | KOERS4       |
| 71 | LADE TOTAAL  |
| 72 | REPRESENTAT. |
| 73 | SCHADE       |
| 74 | FOOI         |
| 75 | TRAINING TTL |
| 76 | OPEN         |
| 77 | TAFELS       |
| 78 | VORIG SALDO  |
| 79 | REK.BET.     |
| 80 | SLUIT        |
| 81 | KORT X AANT  |
|    |              |
|    |              |
|    |              |

# 6.10.2 Vertalingen Verkoper Rapport

- Zet de sleutel in de stand PGM
- [7][1][0] [SUB TTL]
- Voer het nummer van de tabel in (1-69) en druk op [X]
- Voer de tekst in (maximaal 18 karakters) en druk op [SUB TTL]
- [CONTANT]

| Nr | Tekst       | Nr | Tekst        |   | Nr | Tekst        |
|----|-------------|----|--------------|---|----|--------------|
| 1  | NETTO VERK. | 24 | CREDIT BTW2  |   | 47 | OP REK.2 VRK |
| 2  | GEEN BTW    | 25 | CREDIT BTW3  |   | 48 | OP REK.3 VRK |
| 3  | INCL.BTW1   | 26 | CREDIT BTW4  |   | 49 | OP REK.4 VRK |
| 4  | INCL.BTW2   | 27 | COUP.CREDIT  |   | 50 | OP REK.5 VRK |
| 5  | INCL.BTW3   | 28 | RETOUR       |   | 51 | OP REK.6 VRK |
| 6  | INCL.BTW4   | 29 | FOUT         |   | 52 | OP REK.7 VRK |
| 7  | BTW1        | 30 | VORIG        |   | 53 | OP REK.8 VRK |
| 8  | BTW2        | 31 | STAND VOID   |   | 54 | KOERS 1      |
| 9  | BTW3        | 32 | ANNULEER     |   | 55 | KOERS 2      |
| 10 | BTW4        | 33 | BRUTO VERK.  |   | 56 | KOERS3       |
| 11 | GEEN BTW1   | 34 | CONTANT      |   | 57 | KOERS4       |
| 12 | GEEN BTW2   | 35 | PIN          |   | 58 | LADE TOTAAL  |
| 13 | GEEN BTW3   | 36 | IN KAS       |   | 59 | REPRESENTAT. |
| 14 | GEEN BTW4   | 37 | IN KAS2      | _ | 60 | SCHADE       |
| 15 | EATIN TTL   | 38 | IN KAS3      | _ | 61 | FOOI         |
| 16 | TAKEOUT TTL | 39 | UIT KAS      | _ | 62 | TRAINING TTL |
| 17 | DRTHRU TTL  | 40 | UIT KAS2     | _ | 63 | OPEN         |
| 18 | %1          | 41 | UIT KAS3     | _ | 64 | TAFELS       |
| 19 | %2          | 42 | DOORVERK.TTL | _ | 65 | VORIG SALDO  |
| 20 | %3          | 43 | CONTANT LA   | _ | 66 | REK.BET.     |
| 21 | %4          | 44 | PIN LA       |   | 67 | SLUIT        |
| 22 | %5          | 45 | COUPON LA    |   | 68 | LA OPEN      |
| 23 | CREDIT BTW1 | 46 | OP REK. VRK  |   | 69 | KORT X AANT  |

## 6.10.3 Omschrijving van macro's

Zie voor het programmeren van Macro toetsen hoofdstuk 6.9.

- Zet de sleutel in de stand PGM
- [7][1][1] [SUB TTL]
- Voer het nummer van de macro in (1-20) en druk op [X]
- Voer de tekst in (maximaal 18 karakters) en druk op [SUB TTL]
- [CONTANT]

## 6.11 Preset toetsen

Preset toetsen zijn toetsen die geprogrammeerd zijn op het toetsenbord. Door de toets in te drukken kunt u direct een artikel (PLU) registreren. Standaard zijn PLU1 t/m 12 geprogrammeerd als preset toetsen op het toetsenbord, maar u kunt elke willekeurige PLU als preset toets op het toetsenbord programmeren.

- Zet de sleutel in de stand PGM
- [1][0][0][0] [SUB TTL]
- Voer het nummer in van de PLU die als preset op het toetsenbord moet komen
- Druk twee keer op de preset toets op het toetsenbord
- [CONTANT]

# 6.12 Geld in lade limiet

U kunt een waarschuwing in het display laten verschijnen als er teveel geld in de geldlade aanwezig is. U voert een maximaal bedrag in, wordt dit bedrag overschreden dan verschijnt de melding. De verkoper moet eerst geld uit de lade halen. Dit gebeurt met de toets [UIT KAS].

- Zet de sleutel in de stand PGM
- [1][1][0][0] [SUB TTL]
- Voer het maximale bedrag in (max. 8 cijfers, inclusief twee achter de komma) en druk op [X]
- [CONTANT]

## 6.13 Extra pinnen limiet

U kunt een limiet stellen aan het bedrag wat mag worden gepind. Stel de limiet is € 50,00 en de klant moet een bedrag pinnen van € 61,45, dan mag maximaal € 111,45 als betaald bedrag worden ingevoerd.

- Zet de sleutel in de stand PGM
- [1][2][0][0] [SUB TTL]
- Voer het maximale bedrag in (max. 8 cijfers, inclusief twee achter de komma) en druk op [X]
- [CONTANT]

## 6.14 Datum en tijd

- Zet de sleutel in de stand PGM
- [1][3][0][0] [SUB TTL]
- Voer de tijd (UUMM) in en druk op [X]
- Voer de datum in (MMDDJJ) en druk op [X]
- [CONTANT]

Bijv.: U wilt de tijd (14:32) en de datum 04 December 2003 invoeren.

- Zet de sleutel in de stand PGM
- [1][3][0][0] [SUB TTL]
- [1][4][3][2] [X]
- [0][4][1][2][0][3] [X]
- [CONTANT]

## 6.15 Tare gewicht

Tare gewicht is het gewicht van de verpakking. Als een artikel per gewicht wordt verkocht en verpakt is, kan het gewicht van de verpakking worden afgetrokken van het totaal gewicht.

- Zet de sleutel in de stand PGM
- [1][4][0][0] [SUB TTL]
- Voer het nummer van de Tare verpakking in (max. 5) en druk op [X]
- Voer het gewicht van de verpakking in (4 cijfers, inclusief drie achter de komma; ook de punt invoeren)
- [SUB TTL]
- [CONTANT]

## 6.16 Kassanummer

- Zet de sleutel in de stand PGM
- [1][6][0][0] [SUB TTL]
- Voer het kassanummer in en druk op [X]
- [CONTANT]

## 7 Printen van programmeergegevens

## PLU's

- Zet de sleutel in de stand PGM
- [1][5] [SUB TTL]
- Selecteer de PLU waarvan u de gegevens wilt printen; dit kan op de volgende vier manieren:
  1) Druk op het toetsenbord op de toets van de PLU
  - Druk op de eerste en op de laatste toets van de PLU's als u een bepaalde reeks PLU's wilt printen Bijv. [PLU1] en [PLU4] indrukken betekent dat programmeergegevens van PLU1 t/m PLU4 worden geprint
  - 3) Voer het nummer van de PLU in (barcodenummer of volgnummer) en druk op de toets [PLU]
  - 4) Voer het eerste nummer in van de PLU (barcodenummer of volgnummer) en het laatste nummer in van de PLU (barcodenummer of volgnummer) en druk op [PLU] als u een bepaalde reeks PLU's wilt printen Bijv. [2] [PLU] [8] [PLU] indrukken betekent dat PLU2 t/m PLU8 dezelfde status hebben
- [CONTANT]

#### Macro's

- Zet de sleutel in de stand PGM
- [1][5] [SUB TTL]
- Druk op de toets van de Macro
- [CONTANT]

#### Overige programmeringen

- Zet de sleutel in de stand PGM
- [1][5] [SUB TTL]
- Voer een nummer van de tabel in en druk op [X]
- [CONTANT]

| Nr | Programmering  | Nr | Programmering                  |
|----|----------------|----|--------------------------------|
| 0  | Hoofdgroepen   | 9  | Vertalingen Financieel Rapport |
| 1  | BTW            | 10 | Vertalingen Verkoper Rapport   |
| 2  | Systeem opties | 11 | Omschrijvingen Macro's         |
| 3  | Print opties   | 12 | Geld in lade limiet            |
| 4  | Toetsen        | 13 | Extra pinnen limiet            |
| 5  | Verkopers      | 14 | Tijd en datum                  |
| 6  | Logo bovenaan  | 15 | Tare gewicht                   |
| 7  | Logo onderaan  | 16 | Kassanummer                    |
| 8  | Nota logo      | 17 | Korting bij aantal             |

# 8 Extra uitleg over tafels of verkopers door elkaar

#### Tafels

Wanneer er gebruik wordt gemaakt van tafels moet u de volgende systeemoptie programmeren: Systeemoptie 26 'Tafels of verkopers door elkaar' = 0

Stel dat u standaard de klantenbon heeft uitgeschakeld (zie hoofdstuk 3.3), dan moet u de status van de toets [NOTA] wijzigen. In hoofdstuk 6.5.1 staat uitgelegd hoe u de status van een toets kunt wijzigen en welke opties u kunt programmeren. De instelling 'Print automatisch een nota' moet de waarde '1' krijgen.

Wanneer er tafels niet afgerekend zijn aan het einde van de avond, en u print een Financieel Rapport, dan wordt de tekst OPEN geprint met daarachter een bedrag. U kunt dan een Openstaand Tafel Rapport (in sleutelstand X) printen om te zien welke tafels nog openstaan. Na het printen van het rapport kunt u de sleutel terugdraaien naar sleutelstand REG en eventueel nota's printen van de openstaande tafels en deze daarna afrekenen (of gelijk afrekenen).

#### Verkopers door elkaar

Wanneer u gebruik maakt van verkopers door elkaar moet u de volgende systeemopties programmeren: Systeemoptie 2 'Verkoper aanmelden' =1 Systeemoptie 26 'Tafels of verkopers door elkaar' =1

In hoofdstuk 6.6 programmeert u de codes waarmee de verkoper zich moet aanmelden.

Het registreren (voorbeeld) gaat als volgt: [VERKOPER] Code invoeren van verkoper1 [VERKOPER] Artikelen registreren

Code invoeren van verkoper2 [VERKOPER] Artikelen registreren

Code invoeren van verkoper3 [VERKOPER] Artikelen registreren

Etc.

#### AFREKENEN:

Code invoeren van verkoper1 [VERKOPER] [CONTANT]

Code invoeren van verkoper2 [VERKOPER] [CONTANT]

Code invoeren van verkoper3 [VERKOPER] [CONTANT]

Wanneer er gebruik wordt gemaakt van verkopers door elkaar is het niet mogelijk om gebruik te maken van tafel, en wanneer u gebruik maakt van tafels is het niet mogelijk om gebruik te maken van verkopers door ellkaar.

# 9 Keukenprinter aansluiten

Wanneer een keukenprinter wordt aangesloten op de kassa zijn de volgende instellingen belangrijk:

- Programmeer in de hoofdgroepen dat de hoofdgroep (of gekoppelde PLU's) op de keukenprinter moeten worden geprint (zie hoofdstuk 6.8.1)
- Koppel aan de PLU de hoofdgroep die op de keukenprinter moet worden geprint (zie hoofdstuk 6.2.2)
- Programmeer de juiste COM (#1 of #2) poort van de kassa (zie hoofdstuk 5.7)
- Soldeer de kabel tussen kassa en keukenprinter

Het eenvoudigste is om als volgt te werk te gaan:

Stel u sluit een EPSON TM-U200D aan als keukenprinter.

- Sluit de keukenprinter aan op een stopcontact, hou de [FEED] knop ingedrukt en zet de printer met de schakelaar aan. De printer print een bon met daarop de communicatieinstellingen. Zet na het printen de printer weer uit.
- Zet de sleutel van de kassa in de stand S . [8][0] [SUB TTL] (voor COM#1) of [8][1] [SUB TTL] (voor COM#2) Voer de Baud Rate, pariteit, data bits en stop bits in (zie hoofdstuk 5.7) volgens het principe: [1] [X] (waarde van de baud rate; 0,1,2,3 of 4 invoeren) [CONTANT] [2] [X] (waarde van de pariteit; 0,1 of 2 invoeren) [CONTANT] [3] [X] (waarde van de data bits; 0 of 1 invoeren) [CONTANT] [4] [X] (waarde van de stop bits; 0 of 1 invoeren) [CONTANT] [5] [X] [4] (\* 4 invoeren omdat een bonprinter is aangesloten \*) [CONTANT] [1][1] [X] [9] (\* 9 invoeren omdat de TM-U200D is aangesloten \*) [CONTANT] [CONTANT]
- Programmeer in de status van een hoofdgroep dat de hoofdgroep gestuurd moet worden naar de keukenprinter. Stel u wilt PLU's gekoppelt aan hoofdgroep 1 naar de keukenprinter sturen: Zet de sleutel in de stand PGM

[9][0][0] [SUB TTL]

[1] [X] (\* 1 invoeren omdat het hoofdgroep 1 betreft \*)

[2][2][0] [SUB TTL] (\* 220 invoeren omdat de gekoppelde PLU's naar de keukenprinter te kunnen sturen \*) [CONTANT]

• Koppel de PLU's aan de hoofdgroep die naar de keukenprinter wordt gestuurd (zie hierboven): Zet de sleutel in de stand PGM

Selecteer de PLU('s) die u aan een hoofdgroep wilt koppelen (zie hoofdstuk 6.2.2) en druk op [X] Voer de hoofdgroep in die naar de keukenprinter verwijst (bijv. 010000) en druk op [X} [CONTANT]

## Kabellayout

| ER-380M 9Polig |     | Printer 25 polig |
|----------------|-----|------------------|
| DSUB Male      | <-> | DSUB Male        |
| 2              | <-> | 2                |
| 3              | <-> | 3                |
| 4              | <-> | 6                |
| 5              | <-> | 7                |
| 6              | <-> | 20               |
| 8              |     |                  |

Let OP: Pennen 6 en 8 worden beide verbonden met pen 20

- Na het solderen en aansluiten van de kabel kunt u de kabel aansluiten tussen kassa en printer.
- Zet de printer met de schakelaar aan.
- U kunt nu PLU's direct of op een tafel registreren. Na het afrekenen of het sluiten van de tafel worden de PLU's op de keukenprinter geprint.

In hoofdstuk 6.4 vindt u nog een aantal printopties die te maken hebben met het printen op de keukenprinter.

# 10 PC aansluiten

Wanneer een PC wordt aangesloten op de kassa dient u rekening te houden met het volgende: Programmeer de communicatieinstellingen als volgt:

- Zet de sleutel in de stand S
- [8][0] [SUB TTL] (voor COM#1) of [8][1] [SUB TTL] (voor COM#2)
- [1] [X] [0] [CONTANT] (\* baudrate = 9600 \*)
- [2] [X] [0] [CONTANT]
- (\* geen pariteit \*) (\* 8 data bits \*)
- [3] [X] [0] [CONTANT]
  [4] [X] [0] [CONTANT]
  - [4] [X] [0] [CONTANT]
- [5] [X] [1] [CONTANT]
- (\* 1 stop bit \*) (\* PC aangesloten \*)

• [CONTANT]

#### Kabellayout

| ER-380M 9Polig |     | PC 9 polig  |
|----------------|-----|-------------|
| DSUB Male      | <-> | DSUB female |
| 2              | <-> | 3           |
| 3              | <-> | 2           |
| 4              | <-> | 6           |
| 5              | <-> | 5           |
| 6              | <-> | 4           |
| 7              | <-> | 8           |
| 8              | <-> | 7           |

#### Programmeersoftware

- Start de programmeersoftware op.
- Maak een nieuw bestand aan of selecteer een bestand
- Selecteer de COM poort (1 of 2) van de PC waarop de kassa is aangesloten
- Selecteer Baud Rate = 9600
- Klik op [CLOSE]
- Selecteer in EditProgram de optie PORT
- Voer de volgende gegevens in: Baudrate=9600 Parity=None Data Bits=8
  - Stop Bit=1

Device Function=PC

Klik op [SAVE]

Sluit de kabel aan tussen PC en kassa; u kunt nu gegevens versturen of zenden naar de kassa. UPPROGRAM = Lees gegevens uit de kassa DOWNPROGRAM = Zend gegevens naar de kassa

POLLREPORT = Lees rapporten uit de kassa

#### Grafisch logo

- Klik in het menu UTILITY op de optie CONVERT LOGO IMAGE
- Klik op [FILE OPEN]
- Selecteer in de juiste directory het juiste bestand (BMP formaat)
- Klik op [SAVE AS PRE IMG]
- Klik in het menu DOWNPROGRAM op de optie PREAMBLE IMAGE
- Het logo wordt verstuurd naar de kassa

Het grafisch logo moet aan de volgende eisen voldoen:

- BMP bestand
- Afmetingen 384 (breed) x 192 (hoog) pixels
- Kleur is zwart